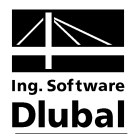

Vydání Prosinec 2012

Program

## RFEM 5

Prostorové konstrukce metodou konečných prvků

### Úvodní příklad

Všechna práva včetně práv k překladu vyhrazena.

Bez výslovného souhlasu společnosti ING. SOFTWARE DLUBAL S.R.O. není povoleno tento popis programu ani jeho jednotlivé části jakýmkoli způsobem dále šířit.

© Ing. Software Dlubal s.r.o.

| Anglick | cá 28   | 120 00 Praha 2 |
|---------|---------|----------------|
| Tel.:   | +420 22 | 22 518 568     |
| Fax:    | +420 22 | 22 519 218     |
| Email:  | info@d  | lubal.cz       |
| Web:    | www.d   | lubal.cz       |

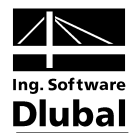

### Obsah

|         | Obsah St                                  | rana |       | Obsah S                                        | itrana |
|---------|-------------------------------------------|------|-------|------------------------------------------------|--------|
| 1.      | Úvod                                      | 4    | 5.2   | Zatěžovací stav 2: Užitné zatížení v<br>poli 1 | 29     |
| 2.      | Konstrukce a zatížení                     | 5    | 5.3   | Zatěžovací stav 3: Užitné zatížení v           |        |
| 2.1     | Náčrt konstrukce                          | 5    |       | poli 2                                         | 31     |
| 2.2     | Materiály, tloušťky a průřezy             | 5    | 5.3.1 | Zatížení na plochu                             | 31     |
| 2.3     | Zatížení                                  | 6    | 5.3.2 | Zatížení na linii                              | 32     |
| 3.      | Vytvoření modelu                          | _    | 5.4   | Zatěžovací stav 4: Imperfekce                  | 33     |
|         | konstrukce                                | 7    | 5.5   | Kontrola zatěžovacích stavů                    | 35     |
| 3.1     | Spuštění programu RFEM                    | 7    | 6.    | Kombinace zatěžovacích                         |        |
| 3.2     | Vytvoření modelu                          | 7    |       | stavu                                          | 36     |
| 4.      | Údaje o konstrukci                        | 8    | 6.1   | Vytvoření kombinací zatížení                   | 36     |
| 4.1     | Nastavení pracovního okna a rastru        | 8    | 6.2   | Vytvoření kombinace výsledků                   | 40     |
| 4.2     | Zadání ploch                              | 10   | 7.    | Výpočet                                        | 41     |
| 4.2.1   | První obdélníková plocha                  | 10   | 7.1   | Kontrola vstupních dat                         | 41     |
| 4.2.2   | Druhá obdélníková plocha                  | 11   | 7.2   | Vytvoření sítě konečných prvků                 | 42     |
| 4.2.3   | Spojení linií                             | 13   | 7.3   | Výpočet konstrukce                             | 42     |
| 4.3     | Zadání prutů                              | 13   | 8.    | Výsledky                                       | 43     |
| 4.3.1   | Průvlaky                                  | 13   | 8.1   | Grafické zobrazení výsledků                    | 43     |
| 4.3.1.1 | Ocelové nosníky                           | 13   | 8.2   | Tabulky výsledků                               | 45     |
| 4.3.1.2 | Deskový nosník                            | 16   | 8.3   | Filtrování výsledků                            | 47     |
| 4.3.2   | Sloupy                                    | 18   | 8.3.1 | Pohledy                                        | 47     |
| 4.4     | Zadání podpor                             | 22   | 8.3.2 | Výsledky na objektech                          | 48     |
| 4.5     | Kloubové a excentrické připojení<br>prutu | 24   | 8.4   | Zobrazení průběhu výsledků                     | 50     |
| 4.5.1   | Kloub                                     | 24   | 9.    | Dokumentace                                    | 51     |
| 4.5.2   | Excentricita                              | 25   | 9.1   | Vytvoření výstupního protokolu                 | 51     |
| 4.6     | Kontrola zadání                           | 26   | 9.2   | Úprava výstupního protokolu                    | 52     |
| 5.      | Zatížení                                  | 27   | 9.3   | Včlenění obrázků do protokolu                  | 53     |
| 5.1     | Zatěžovací stav 1: Vlastní tíha a         |      | 10.   | Na závěr                                       | 56     |
|         | stropní konstrukce                        | 27   |       |                                                |        |
| 5.1.1   | Vlastní tíha                              | 28   |       |                                                |        |
| 5.1.2   | Stropní konstrukce                        | 28   |       |                                                |        |
|         |                                           |      |       |                                                |        |

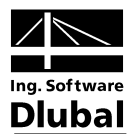

### 1. Úvod

Na následujícím příkladu předvedeme základní funkce RFEMu. Jako každý software připouští i program RFEM různé postupy, z nichž si uživatel může v té které situaci podle uvážení vybrat. Na tomto jednoduchém příkladu si můžete sami nejlépe vyzkoušet jednotlivé možnosti.

Jako příklad nám poslouží sloupy podepřená stropní deska se dvěma průvlaky, kterou vyšetříme na zatěžovací stavy vlastní tíha a stropní konstrukce, užitné zatížení a imperfekce podle teorie I. a II. řádu.

Tento úvodní příklad lze zadat, spočítat a vyhodnotit i v demoverzi programu, která připouští maximálně dvě plochy a 12 prutů. Z tohoto důvodu prosíme o shovívavost, pokud model nesplňuje všechny realistické požadavky. Na příkladu bychom chtěli spíše předvést, jakými různými způsoby lze zadávat jednotlivé konstrukční prvky a zatížení.

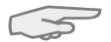

V demoverzi není bohužel možné zadané údaje ukládat. Doporučujeme proto vyhradit si pro tento příklad dostatek času (tj. přibližně jednu hodinu). Všechny příslušné funkce si pak můžete v klidu vyzkoušet. Práci na modelu lze také přerušit, pokud program RFEM nezavřeme: při delších pauzách počítač nevypínejte, ale převeďte ho do pohotovostního režimu.

Práci na příkladu si ulehčíme, pokud můžeme používat dvě obrazovky najednou. Tento návod si můžete také vytisknout, pokud se chcete vyhnout neustálému přepínání mezi manuálem a programem RFEM.

V textu uvádíme popisované **ikony** (tlačítka) v hranatých závorkách, např. [Detaily...]. Tlačítka jsou zároveň zobrazena na levém okraji. **Názvy** dialogů, tabulek a jednotlivých nabídek jsou pak v textu vyznačeny *kurzivou*, aby bylo snadné vyhledat je v programu. Nezbytné vstupní údaje uvádíme **tučným** písmem.

Popis jednotlivých funkcí programu najdete v příručce k programu RFEM, kterou si můžete stáhnout na našich webových stránkách v sekci Download: www.dlubal.cz/Stahnoutmanualy.aspx.

Soubor **RFEM-Priklad-06.rf5** s údaji tohoto příkladu naleznete také v projektu *Příklady*, který se automaticky uloží při instalaci. Pokud se však chystáte podniknout první kroky v programu RFEM, pak Vám doporučujeme, abyste si projekt zkusili sami vytvořit. V případě nedostatku času lze na našich webových stránkách zhlédnout názorná videa z kategorie RFEM: www.dlubal.cz/Videa.aspx.

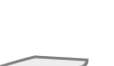

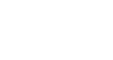

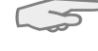

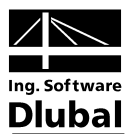

### 2. Konstrukce a zatížení

### 2.1 Náčrt konstrukce

Jako příklad nám poslouží železobetonová konstrukce podepřená sloupy.

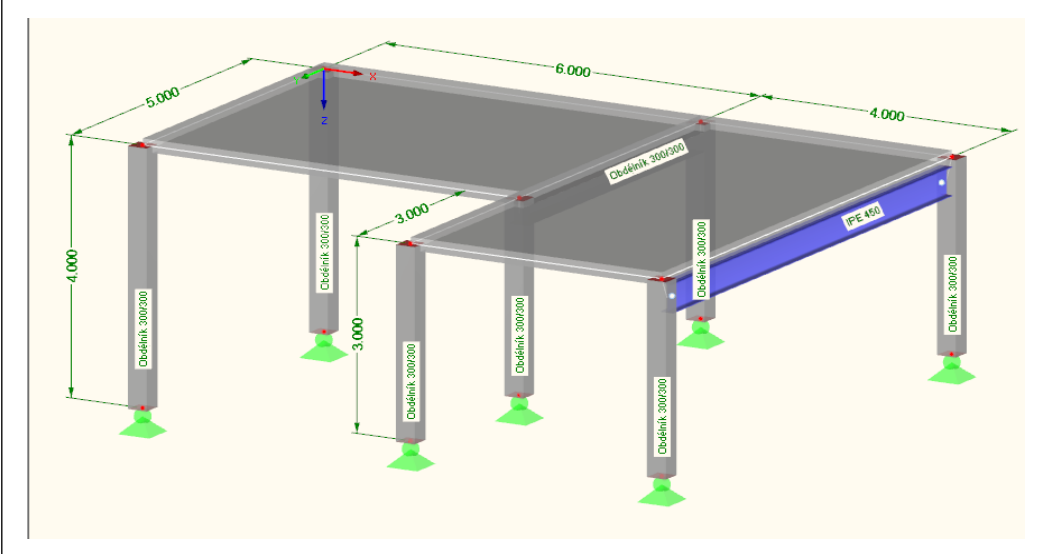

Obr. 2.1: statická konstrukce

Železobetonová stropní konstrukce sestává ze dvou spojitých stropních desek s jedním železobetonovým a jedním ocelovým průvlakem. Konstrukce je podepřena sloupy, jejichž připojení na desku je ohybově tuhé.

Jak jsme již zmínili, daná konstrukce je víceméně "teoretický" model, který lze zpracovat i v demoverzi omezené na dvě plochy a 12 prutů.

### 2.2 Materiály, tloušťky a průřezy

Použijeme následující materiály: Beton C 30/37 a Ocel S 235.

Tloušťka stropu je 20 cm. Betonové sloupy a průvlak mají čtvercový průřez, délka strany přitom činí 30 cm. Na ocelový průvlak použijeme profil IPE 450.

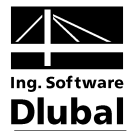

### 2.3 Zatížení

### Zatěžovací stav 1: Vlastní tíha a stropní konstrukce

Zatížení je dáno vlastní tíhou nosné konstrukce a tlakem stropní konstrukce o velikosti 0,75 kN/m<sup>2</sup>. Vlastní tíhu není třeba počítat ručně; RFEM ji stanoví automaticky na základě použitých materiálů, tloušťky ploch a průřezů.

### Zatěžovací stav 2: Užitné zatížení v poli 1

V případě obytného prostoru kategorie A2 je třeba počítat s užitným zatížením 1,5 kN/m<sup>2</sup> působícím na stropní plochu. Zatížení se bude uvažovat ve dvou různých zatěžovacích stavech, abychom zohlednili spojitý účinek.

### Zatěžovací stav 3: Užitné zatížení v poli 2

l v druhém poli se bude uvažovat užitné zatížení o velikosti 1,5 kN/m<sup>2</sup>. Dále na okraji stropu působí v kolmém směru liniové zatížení 5,0 kN/m. Představuje zatížení balkonem.

#### Zatěžovací stav 4: Imperfekce

Imperfekce je třeba zohlednit např. podle Eurokódu 2. Naklonění a zakřivení se zohlední v samostatném zatěžovacím stavu. Lze jim tak v kombinaci s jinými zatíženími přiřadit specifické dílčí součinitele spolehlivosti.

Pro zjednodušení se bude uvažovat u všech sloupů naklonění  $\varphi_0 = 1/200$  proti směru osy Y. Počáteční prohnutí se podle Eurokódu 2 nemusí zohlednit.

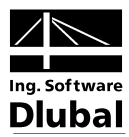

# 3. Vytvoření modelu konstrukce

### 3.1 Spuštění programu RFEM

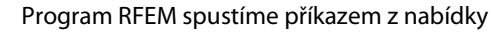

Start ightarrow Všechny programy ightarrow Dlubal ightarrow Dlubal RFEM 5.xx

nebo kliknutím na ikonu Dlubal RFEM 5.xx na pracovní ploše.

### 3.2 Vytvoření modelu

Otevře se pracovní okno. Systém nás v dialogu vyzve k zadání základních údajů pro novou úlohu.

V případě, že se nám ihned zobrazí některá konstrukce, zavřeme ji z hlavní nabídky **Soubor**  $\rightarrow$  **Zavřít** a otevřeme příslušný dialog příkazem v hlavní nabídce **Soubor**  $\rightarrow$  **Nový**.

| Název modelu                    | Popis                          |                                                  |
|---------------------------------|--------------------------------|--------------------------------------------------|
| Úvodní příklad                  | Stropn í des                   | ka na sloupech                                   |
| Název projektu                  | Popis                          |                                                  |
| 🚞 Příklady                      | <ul> <li>Ukázkové ú</li> </ul> | ilohy                                            |
| Složka:                         |                                | <b>*</b>                                         |
| C:\Users\Public\Documents\Dlu   | ibal\Projects\Exam             | ples                                             |
| Typ modelu                      |                                | Klasifikace zatěžovacích stavů a kombinací       |
| 3D                              |                                | Podle normy:                                     |
| 0 2D XX (u= /au/au)             | ×                              | Žádná 🗸                                          |
| 2D - X7 (u2/9X/9Y)              | 2                              |                                                  |
| 2D - XY (ux/ux/07)              |                                | Automaticky vytvořít kombinace                   |
| 0 20 1/1 (0,001/42)             |                                | Ø Kombinace zatížení                             |
|                                 |                                | 🔘 Kombinace výsledků (pouze pro lineámí analýzu) |
| Kladná orientace globální osy Z |                                | Šablona                                          |
| 🔿 Nahoru                        |                                | Otevřít šablonu modelu:                          |
| Olů                             |                                |                                                  |
| Komentář                        |                                |                                                  |
|                                 |                                |                                                  |

Obr. 3.1: Dialog Nový model - Obecné

Ve vstupním poli *Název modelu* zadáme **Úvodní příklad**, v poli *Popis* napravo uvedeme **Stropní deska na sloupech**. Pole *Název modelu* je vždy třeba vyplnit, neboť tento údaj bude sloužit jako název souboru. Vstupní pole *Popis* může zůstat prázdné.

Ve vstupním poli *Název projektu* vybereme ze seznamu projekt **Příklady**, pokud již není přednastaven. *Popis* projektu a *Složka*, v níž se uvádí cesta k souboru, se pak zobrazí automaticky.

V sekci dialogu *Typ modelu* je již přednastavena volba **3D**, která umožňuje modelování v prostoru. Také *kladnou orientaci globální osy Z* ponecháme na přednastavené volbě **Dolů**.

Základní údaje modelu jsme tak definovali. Dialog zavřeme kliknutím na [OK].

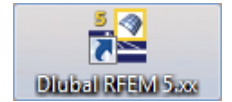

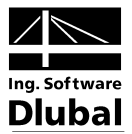

### 4. Údaje o konstrukci

### 4.1 Nastavení pracovního okna a rastru

Nyní se nám zobrazí prázdná pracovní plocha.

#### Zobrazení

Nejdříve maximalizujeme pracovní okno kliknutím na vlevo znázorněné tlačítko, které se nachází v titulkové liště daného okna. Na pracovní ploše se nachází střed souřadnic s vyznačenými globálními osami X, Y a Z.

Polohu středu souřadnic na obrazovce lze měnit. Slouží k tomu tlačítko [Zapnout posun, zoom [Shift], natočení [Ctrl], resp. [Alt]] v panelu nástrojů. Kurzor se změní na symbol ručičky. Tahem při současném stisknutí levého tlačítka, popř. kolečka myši lze pak pracovní plochu libovolně posunovat.

Obdobně lze ručičkou pohled také otáčet nebo zvětšovat/zmenšovat:

- Natočení: táhneme pravým tlačítkem nebo kolečkem myši a držíme přitom klávesu [Ctrl]
- Zvětšení/zmenšení: táhneme pravým tlačítkem nebo kolečkem myši a držíme přitom klávesu [Shift]; stejného účinku lze dosáhnout i rolováním kolečka myši

Funkci lze ukončit několika způsoby:

- znovu klikneme na dané tlačítko
- stiskneme klávesu [Esc]
- klikneme pravým tlačítkem myši do pracovní plochy

#### Funkce myši

Používání myši odpovídá běžným standardům OS Windows. Jednoduchým kliknutím **levým** tlačítkem myši vybereme objekt k dalšímu zpracování, dvojím kliknutím otevřeme dialog pro úpravu objektu.

Klikneme-li na objekt **pravým** tlačítkem myši, vyvoláme jeho místní nabídku. Místní nabídka obsahuje příkazy a funkce, které lze u daného objektu použít.

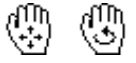

Rolovací kolečko je velmi užitečným pomocníkem při práci v grafickém okně. **Rolováním** (otáčením kolečka myši) lze aktuální zobrazení zvětšovat, resp. zmenšovat. Pomocí stisknutého rolovacího kolečka myši lze konstrukci přímo přesouvat. Pokud přitom zároveň stiskneme klávesu [Ctrl], můžeme konstrukci natáčet. Konstrukcí lze otáčet také rolovacím kolečkem při současném stisknutí pravého tlačítka myši. Symboly, které se zobrazí na kurzoru myši, znázorňují vždy právě zvolenou funkci.

đ

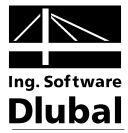

#### Rastr

| Pracovní rovina             |                     | Počátek praco  |                                                                                                    |
|-----------------------------|---------------------|----------------|----------------------------------------------------------------------------------------------------|
| Souřadnú sustém:            |                     |                | - K G                                                                                                    |
| Standard                    | -                   | 02810          |                                                                                                    |
|                             |                     | Souřadnice:    | X:         0.000 **         [m]           Y:         0.000 **         [m]           Z:         0.000 **         [m]       |
| Rastr/Úchop Uchopení objekt | u Vodicí linie Hlad | liny na pozadí | Liniové rastry                                                                                                    |
| Zobrazit                    | Тур                 | Počet bodů ra  | astru                                                                                                    |
| 🔽 Rastr                     | Kartézský           | 🔄 Dynamicky    | y podle velikosti modelu                                                                                                  |
| Vzdálenost: 10 → [px]       | Polámí              | Směr           | (+)         (-)           1:         60 \$\Pri\$         60 \$\Pri\$           2:         60 \$\Pri\$         60 \$\Pri\$ |
|                             |                     | Vzdálenost bo  | odů rastru                                                                                                    |
|                             | b b b i             | Vzdálenost     | b: 0.500 (m)<br>h: 0.500 (m)                                                                                              |
| :   <b>†</b> ±:/~           | β                   | Natočení:      | β: 0.00 ★ [*]                                                                                                    |
| . n <sub>2</sub>            |                     | Vzdálenost lin | nií rastru                                                                                                    |
| 2                           |                     | Počet          | n1: 10 🛬                                                                                                    |

Obr. 4.1: dialog Pracovní rovina a rastr/úchop

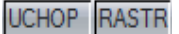

Pro pozdější zadání v rastrových bodech je důležité, aby byla ve stavovém řádku aktivována tlačítka *ÚCHOP* a *RASTR*. Rastr tak lze v pracovní rovině vidět a jednotlivé body bude možné kliknutím na rastr uchopit.

Pracovní rovina je rastrovaná. Vzdálenost bodů rastru lze nastavit v dialogu *Pracovní rovina a rastr/úchop*. Tento dialog otevřeme pomocí stejnojmenného tlačítka v panelu nástrojů.

#### Pracovní rovina

Jako pracovní rovina je nastavena rovina XY. To znamená, že všechny graficky zadané objekty budou vloženy do této vodorovné roviny. Při zadání v dialogu nebo v tabulce nehraje pracovní rovina žádnou roli.

Přednastavené údaje jsou pro náš příklad vyhovující, proto ukončíme tento dialog kliknutím na [OK] a nyní již můžeme začít se zadáním konstrukce.

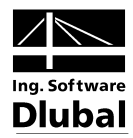

### 4.2 Zadání ploch

Uživatel může nejdříve zadat v grafickém okně nebo v tabulce rohové uzly, propojit je liniemi a na jejich základě vytvořit stropní plochu. Další možností, kterou zvolíme nyní i my, je zadat linie a plochy přímo v grafickém okně.

Strop lze definovat na základě obrysových linií jako spojitou plochu. Lze ho ovšem modelovat také pomocí dvou obdélníkových ploch s ohybově tuhým spojením na společné linii. V takovém modelu lze snáze zadat zatížení na dvě pole.

### 4.2.1 První obdélníková plocha

Obdélníkové plochy lze velmi rychle zadat z hlavní nabídky

#### $\textbf{Vložit} \rightarrow \textbf{Konstrukce} \rightarrow \textbf{Plochy} \rightarrow \textbf{Rovinná plocha} \rightarrow \textbf{Graficky} \rightarrow \textbf{Obdélník...}$

nebo kliknutím na rozbalovací tlačítko pro rovinné plochy v panelu nástrojů. Pokud klikneme na šipku [▼] u tohoto tlačítka, otevře se seznam s rozsáhlou nabídkou ploch různé geometrie.

Pokud zvolíme [Obdélník...], lze požadovanou plochu ihned vytvořit. Příslušné uzly a linie se vytvoří automaticky s plochou.

Po vyvolání této funkce se zobrazí dialog Nová obdélníková plocha.

| lová obdélníková plocha                       | ×                           |
|-----------------------------------------------|-----------------------------|
| Plocha č.                                     | Typ plochy                  |
|                                               | Geometrie: Rovinna          |
| Materiál                                      | Tuhost: Standard 🔻 🐷        |
| ■ 1   Beton C30/37   EN 1992-1-1:2004/AC:2010 | Tlouštka plochy 'Konstantnî |
| Tloušťka                                      |                             |
| Ø Konstantní                                  |                             |
| Tloušťka d: 200.0 🔻 🔃 [mm]                    |                             |
| 🔘 Proměnná 🛛 💽                                |                             |
|                                               |                             |
|                                               | G                           |
|                                               | T                           |
|                                               |                             |
| Komentář                                      |                             |
| -                                             |                             |
|                                               |                             |
|                                               | OK Storno                   |

Obr. 4.2: dialog Nová obdélníková plocha

Přednastavena je již Plocha č. 1. Tento údaj ponecháme beze změny.

Přednastaven je i *materiál: Beton C30/37* podle EN 1992-1-1. Pokud bychom chtěli použít jiný materiál, klikli bychom na tlačítko [Převzít nový materiál z databáze...] pod tímto políčkem.

V sekci *Tloušťka* ponecháme typ *konstantní*, hodnotu *tloušťky d* oproti tomu zvýšíme na **20** cm pomocí číselníku nebo ji ručně vyplníme v poli.

V sekci Typ plochy je nastavena tuhost odpovídající standardu.

Dialog zavřeme tlačítkem [OK]. Nyní můžeme desku zadat v grafickém okně.

Plochu lze snáze zadat, pokud nastavíme pomocí vlevo znázorněného tlačítka v panelu nástrojů [Pohled ve směru osy Z] ("Pohled shora"). Zadávací režim se tím nepřeruší.

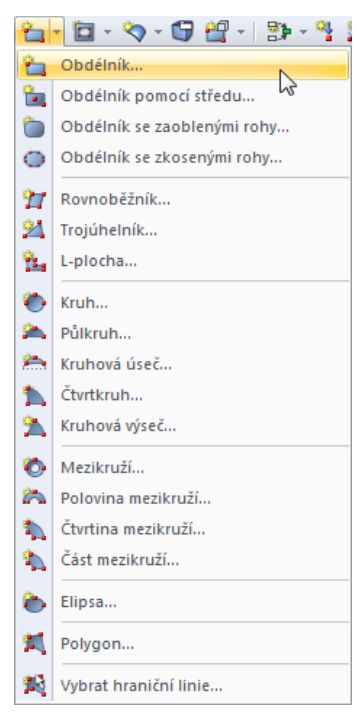

Rozbalovací tlačítko pro rovinné plochy

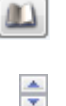

RFEM - úvodní příklad © 2011 Ing. Software Dlubal s.r.o.

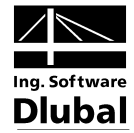

První roh desky zadáme kliknutím levým tlačítkem myši na **počátek rastru** (souřadnice X;Y;Z = **0,000;0,000;0,000**). Aktuální souřadnice kurzoru myši se zobrazí na nitkovém kříži.

Protilehlý roh desky na úhlopříčce zadáme kliknutím na bod rastru se souřadnicemi X;Y;Z = **6,000;5,000;0,000**.

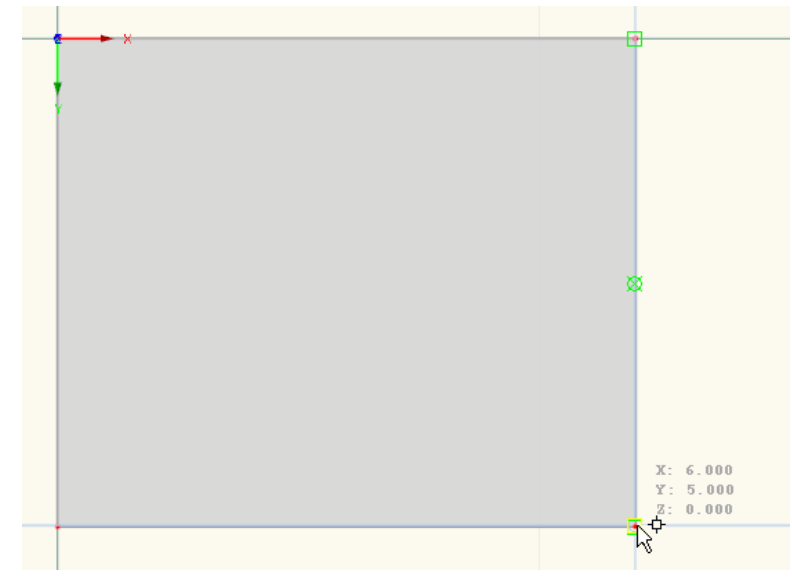

Obr. 4.3: obdélníková plocha 1

Vytvořili jsme čtyři uzly, čtyři linie a jednu plochu.

### 4.2.2 Druhá obdélníková plocha

Funkce je stále aktivní, proto můžeme zadat ihned další plochu.

Klikneme na uzel č. **4** se souřadnicemi **6,000;0,000;0,000** a následně na bod rastru se souřadnicemi **10,000;8,000;0,000**.

|  | × |      |  |  |       |               |       |
|--|---|------|--|--|-------|---------------|-------|
|  |   |      |  |  |       |               |       |
|  |   |      |  |  |       |               |       |
|  |   |      |  |  |       |               |       |
|  |   |      |  |  |       |               |       |
|  |   |      |  |  |       |               |       |
|  |   |      |  |  |       |               |       |
|  |   |      |  |  |       |               |       |
|  |   |      |  |  |       |               |       |
|  |   |      |  |  |       |               |       |
|  |   |      |  |  |       | X: 10<br>Y: 8 | .000  |
|  |   | <br> |  |  | <br>( | к<br>Ср       | . 000 |

Obr. 4.4:obdélníková plocha 2

Vzhledem k tomu, že nechceme zadat žádnou další obdélníkovou plochu, ukončíme zadávací režim stisknutím klávesy [Esc] nebo kliknutím pravým tlačítkem myši do prázdné plochy v pracovním okně.

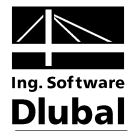

### Číslování

5

Číslování uzlů, linií a ploch lze nejrychleji aktivovat tak, že klikneme pravým tlačítkem myši do prázdné plochy v pracovním okně a vybereme příslušný příkaz v místní nabídce.

|             | Opakovat - Nová obdélníková plocha graficky | Enter |
|-------------|---------------------------------------------|-------|
|             | Pohled                                      | +     |
|             | Uživatelský pohled                          | ŀ     |
| 23          | Zobrazit číslování                          |       |
| 2           | Zobrazit zatížení 6                         |       |
| 2           | Zobrazit výsledky                           |       |
| À           | Zobrazit kóty                               |       |
| ~A          | Zobrazit komentáře                          |       |
|             | Zobrazit skryté objekty v pozadí            |       |
| <b>V</b>    | Zobrazit drátěný nebo plný model            |       |
| -           | Zamknout/odemknout vodicí linie             |       |
| <b>V</b>    | Zamknout/odemknout liniové rastry           |       |
| <b>I</b> ], | Umožnit funkci Drag & Drop                  |       |
| •           | Automatické otáčení modelu                  |       |
| Ø,          | Automaticky spojovat linie/pruty            |       |
| Ç           | Souřadný systém                             |       |
| -           | Pracovní rovina, rastr/uchopení,            |       |
| 7           | Podrobný výběr                              |       |
|             | Barvy v grafice podle                       | •     |
|             | Nastavení zobrazení                         |       |

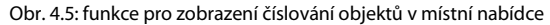

V záložce *Zobrazit* v navigátoru v levé části obrazovky lze přesně nastavit, u jakých typů objektů se číslování zobrazí.

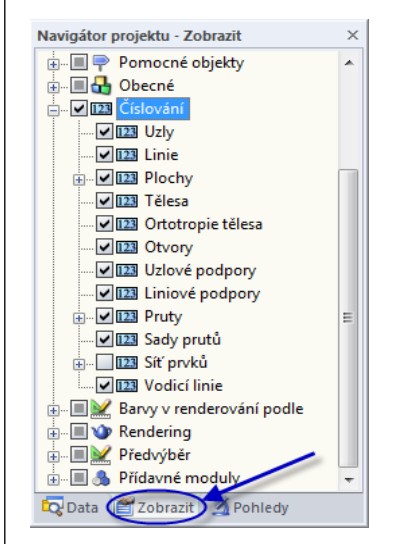

Obr. 4.6: navigátor Zobrazit - nastavení číslování

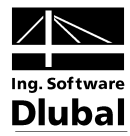

### 4.2.3 Spojení linií

X

Při zadání druhé plochy se vytvořila jedna její okrajová linie na jiné již existující linii - jedná se o "styčnou linii" obou ploch. Tento stav lze rychle napravit příkazem v hlavní nabídce

### Nástroje ightarrow Spojit linie/pruty

nebo pomocí příslušného tlačítka v panelu nástrojů.

Po aktivaci dané funkce vybereme oknem celou konstrukci. Linie se automaticky upraví.

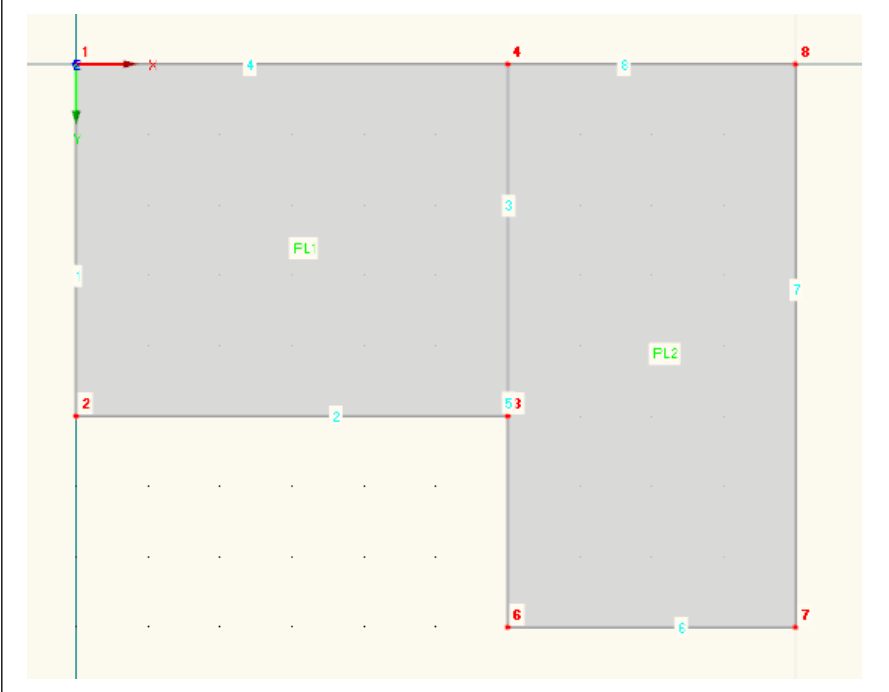

Obr. 4.7: výsledek s upravenými liniemi

Zadávací režim ukončíme tak, že stiskneme klávesu [Esc] nebo klikneme pravým tlačítkem myši do prázdné plochy v pracovním okně.

### 4.3 Zadání prutů

### 4.3.1 Průvlaky

U linií 3 a 7 stanovíme vlastnosti prutu, abychom definovali dva průvlaky.

### 4.3.1.1 Ocelové nosníky

Dvojím kliknutím na linii 7 otevřeme dialog *Upravit linii*, v němž přepneme do druhé záložky *Prut*. V ní zaškrtneme možnost *Přiřadit prut* (viz obr. 4.8). Zobrazí se dialog *Nový prut*.

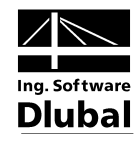

| Obecné Prut                         | Podepření Síťprvků Natočení       |                                                                                                    |                                |                          |
|-------------------------------------|-----------------------------------|----------------------------------------------------------------------------------------------------|--------------------------------|--------------------------|
| Linie č.<br>7<br>Prut<br>V Přířadit |                                   | y z                                                                                                    | × hi                           | 7                        |
| Nový prut                           | *                                 |                                                                                                    |                                | ×                        |
| Obecné Možno                        | osti Vzpěmé délky Upravit tuhosti | ]                                                                                                    |                                |                          |
| Prut č.                             | Linie č.:                         | Typ prutu:                                                                                                    |                                |                          |
| 1                                   | 7                                 | Nosník                                                                                                    | -                              |                          |
| Uzel č.                             |                                   | Zadání natočení pru                                                                                             | ıtu                            |                          |
| 7.8                                 |                                   | y k z                                                                                                    | Konec                          |                          |
| Natočení prutu p                    |                                   |                                                                                                    | • P (X,Y,Z)                    |                          |
| o Uniu                              | β: 0.00 ▼ []                      | The second second second second second second second second second second second second second second second se | y v rovině x-y                 |                          |
| Pom. uzlu                           | C.: Uvnitř 🔻 🐧 🛅                  | Zacatek                                                                                                    | β <sup>i</sup> Sy              |                          |
| V rovině:                           | ◎ x-y<br>○ x-z                    | z′ <sup>∀</sup>                                                                                                 | Zde<br>z β<0∘                  | 7                        |
| Průřez                              |                                   |                                                                                                    |                                |                          |
| Začátek prutu:                      |                                   |                                                                                                    |                                | Ð                        |
| Konec prutu:                        | Jako počátek prutu                |                                                                                                    | <ul> <li>Wytvořít r</li> </ul> | nový průřez na začátku p |
| Kloub na konci p                    | orutu                             |                                                                                                    |                                |                          |
| Začátek prutu:                      | Není                              |                                                                                                    | - 🎦 📼                          |                          |
| Konec prutu:                        | Není                              |                                                                                                    | - 🍋 🔤                          |                          |

Obr. 4.8: dialog Nový prut

Přednastavené údaje můžeme ponechat beze změny. Je třeba vytvořit pouze nový *průřez*. Pro zadání průřezu na *počátku prutu* použijeme tlačítko [Nový průřez na počátek prutu...].

IPE

8

Otevře se dialog *Nový průřez*. V pravé horní části dialogu následně klikneme na tlačítko [IPE], a zobrazíme tak dialog *Válcované průřezy - I-profil*. Z řady průřezů IPE vybereme profil **IPE 450** (viz obr. 4.9).

U válcovaných průřezů je předem nastaven materiál č. 2 - Ocel S235.

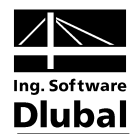

|                                                                                                    | Nový průřez<br>Č. Barva tisku<br>1 S                  | Označení průřezu                                                              |                                                                                                    |          |                         |            |
|----------------------------------------------------------------------------------------------------|-------------------------------------------------------|-------------------------------------------------------------------------------|----------------------------------------------------------------------------------------------------|----------|-------------------------|------------|
| Válcované průřezy - I-profil                                                                                                    |                                                       |                                                                               |                                                                                                    | K        |                         | <b>— X</b> |
| Typ průřezu       I       I       I       I       I       I       I       I       I       I       I       I       I       I       I       I       I       I       I       I       I       I       I       I       Vác | Vybrat<br>Rada<br>I IFE<br>I HE A<br>I HE B<br>I HE M | Výrobce/norma<br>Euronom 1957<br>Euronom 5362<br>Euronom 5362<br>Euronom 5362 | Vybrat           Průřez         *           IPE 80         IPE 100           IPE 120         IPE 120           IPE 180         IPE 200           IPE 200         IPE 200           IPE 200         IPE 300           IPE 300         IPE 300           IPE 300         IPE 500           IPE 500         IPE 500           IPE 500         IPE 500           IPE 500         IPE 500 | La Carto | PE 450   Euronorm 19-57 | <b>-</b> y |
| Poznámka pro průřez:<br>Vše v<br>Skycina oblibených                                                                                                    |                                                       |                                                                               |                                                                                                    |          |                         |            |

Obr. 4.9: výběr průřezu IPE 450

Po potvrzení zadaných údajů tlačítkem [OK] se průřezové hodnoty převezmou do dialogu *Nový průřez*.

| lový průřez                                                                                                    | X                                    |
|----------------------------------------------------------------------------------------------------|--------------------------------------|
| Č.         Barva tisku         Označení průřezu           1         Image: Construction of the state of the state of the sta |                                      |
| Průřezové charakteristiky Pootočení Upravit                                                                                                    | IPE 450   Euronorm 19-57             |
| Průřezové charakteristiky                                                                                                    | 190.0                                |
| Momenty setrvačnosti                                                                                                    | +                                    |
| Kroutící IT: 67.10 + [cm <sup>4</sup> ]                                                                                                    | 21.0                                 |
| Ohybový ly: 33740.00 € [cm <sup>4</sup> ]                                                                                                    |                                      |
| l₂: 1680.00 ↔ [cm <sup>4</sup> ]                                                                                                    |                                      |
| Průřezové plochy                                                                                                    | 8                                    |
| Celková A: 98.80 >> [cm <sup>2</sup> ]                                                                                                    |                                      |
| Smyková Ay: 46.39 - [cm²]                                                                                                    | 9.4                                  |
| Az: 39.82                                                                                                    |                                      |
| Sklon hlavních os                                                                                                    |                                      |
| Úhel α: 0.00 [*]                                                                                                    | Z Z                                  |
| Celkové rozměry (pro nerovnoměrné zatížení teplotou)                                                                                                    | [ ] [mm]                             |
| Šířka b: 190.0 🜩 [mm]                                                                                                    | ð 📑 🖬 🖬 🖾                            |
| Výška h: 450.0                                                                                                    | Materiál                             |
|                                                                                                    | 2   Ocel S 235   DIN 18800:1990-11 - |
| Komentar                                                                                                    |                                      |
|                                                                                                    |                                      |
|                                                                                                    | OK Storno                            |

Obr. 4.10: dialog Nový průřez s průřezovými charakteristikami

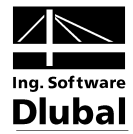

Jakmile i v tomto dialogu klikneme na [OK], vrátíme se do výchozího dialogu *Nový prut*. Ve vstupním poli *Počátek prutu* je nyní uveden daný průřez. Dialog *Nový prut* i dialog *Upravit linii* nyní zavřeme kliknutím na tlačítko [OK]. Na okraji stropu se zobrazí ocelový nosník.

### 4.3.1.2 Deskový nosník

Stropní průvlak zadáme obdobně: dvakrát klikneme na linii *3*, a otevřeme tak dialog *Upravit linii*. V záložce *Prut* zaškrtneme opět možnost *Přiřadit prut* (viz obr. 4.8).

#### Zadání průřezu

Zobrazí se dialog *Nový prut*. Pro zadání průřezu na *počátku prutu* použijeme opět tlačítko [Nový průřez na počátek prutu...] (viz obr. 4.8).

V dialogu *Nový průřez* vybereme vpravo nahoře řadu masivních průřezů *REC*. V dialogu *Masivní průřezy - Obdélník* poté nastavíme šířku *b* a výšku *h* na **30** cm.

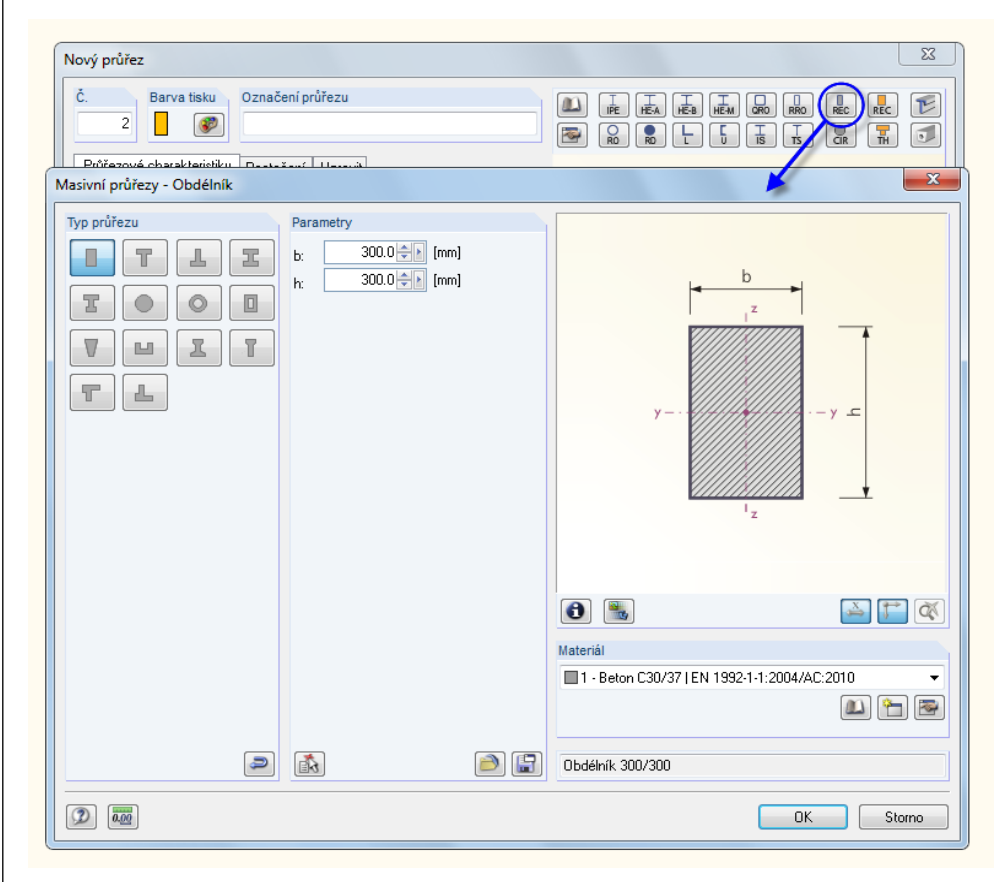

Obr. 4.11: dialog Masivní průřezy - Obdélník

Pokud klikneme na tlačítko [Informace o průřezu...], můžeme překontrolovat hodnoty daného profilu.

Jako materiál je u masivních průřezů předem nastaven materiál č. 1 - Beton C30/37.

Po potvrzení zadaných údajů tlačítkem [OK] se průřezové hodnoty převezmou do dialogu *Nový průřez*.

Poté, co i v tomto dialogu klikneme na [OK], se vrátíme do výchozího dialogu *Nový prut*. Ve vstupním poli *Počátek prutu* je nyní uveden daný obdélníkový průřez.

#### Zadání žebra

Průvlak lze v RFEMu modelovat jako prut typu *Žebro*. V horní části dialogu *Nový prut* změníme *typ prutu*: v seznamu vybereme položku *Žebro*.

RFEM - úvodní příklad © 2011 Ing. Software Dlubal s.r.o.

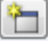

0

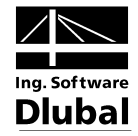

| Obecné Možn    | osti Vzpěmé délky Upravit tuhos | <i>t</i> i                                    |          |
|----------------|---------------------------------|-----------------------------------------------|----------|
| Prut č.        | Linie č.:                       | Typ prutu:                                    |          |
| 2              | 3                               | Žebro 🛛                                       | <b>~</b> |
| W              |                                 | Nosník                                        |          |
| Uzel č.        |                                 | Tuhý prut                                     |          |
| 3,4            |                                 | Zebro                                         |          |
|                |                                 | Prinradový prut<br>Příhradový prut (pouzo Ni) |          |
|                |                                 | Tahový prut                                   |          |
| Natočení prutu | pomocí                          | Tlakový prut                                  |          |
| Úhlu           | B: 0.00 ∰ [*]                   | Vzpěmý prut                                   |          |
| 0              | p                               | Lano                                          |          |
| 🔘 Pom. uzlu    | Č.: Uvnitř 👻 🇞 🎦                | Lano na kladkách                              |          |
| V rouină:      |                                 | Výsledkový prut                               |          |
| v tovine.      | (a) x-y                         | Vazba vetkou ti vetkou ti                     |          |
|                | 0 x-z                           | Vazba vetkriuti-vetkriuti                     |          |
| Průřez         |                                 | Vazba kloub-kloub                             |          |
| Začátek prutu: | 2 Obdélník 300/300 B            | eton C30/37 Vazba kloub-vetknutí              | a (A     |
|                |                                 | Pružina                                       |          |
| Konec prutu:   | Jako počátek prutu              | Nulový prut                                   | 90       |
| Kloub na konci | prutu                           |                                               |          |
| Začátek prutu: | Není                            | - (1)                                         |          |
| Konec prutu:   | Není                            | - 🔁 💌                                         |          |

Obr. 4.12: úprava typu prutu

1

Tlačítkem [Upravit typ prutu...] vpravo vedle seznamu otevřeme dialog Nové žebro.

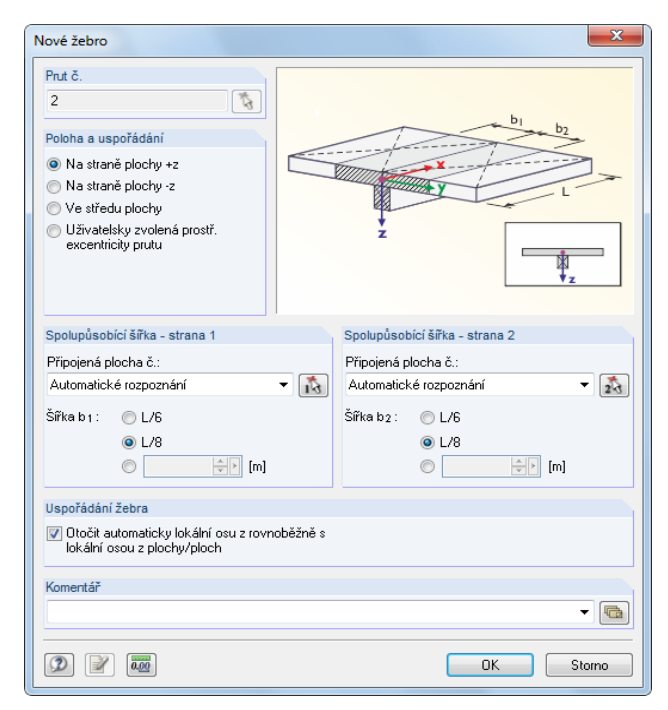

Obr. 4.13: zadání žebra

Polohu žebra stanovíme na straně plochy +z. Jedná se o dolní stranu stropní desky.

Jako *spolupůsobící šířku* zadáme pro obě strany **L/8** a necháme program RFEM, aby plochy automaticky rozpoznal.

Následně zavřeme všechny dialogy tlačítkem [OK] a výsledek zkontrolujeme v pracovním okně.

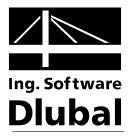

#### Změna náhledu

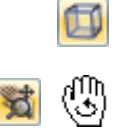

Pomocí vlevo znázorněného tlačítka nastavíme [lzometrický pohled] pro prostorové zobrazení modelu.

Pomocí tlačítka [Zapnout posun, zoom [Shift], natočení [Ctrl], resp. [Alt]] můžeme zobrazení upravit (viz "Funkce myši" na straně 8). Kurzor se změní na symbol ručičky. Pokud nyní stiskneme klávesu [Ctrl], můžeme tahem myši konstrukcí otáčet.

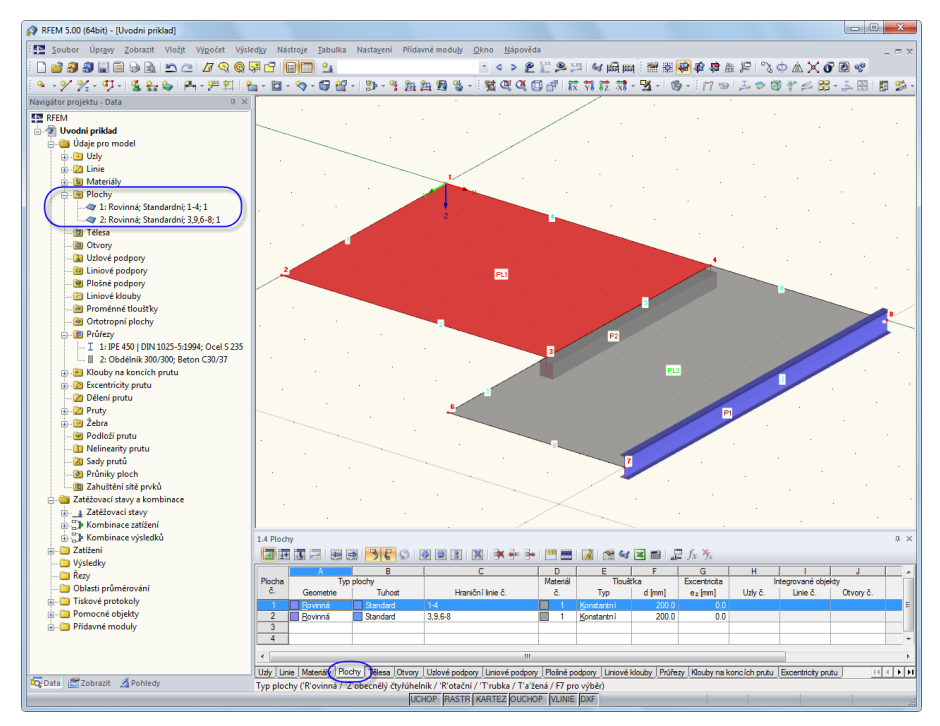

Obr. 4.14: model konstrukce v izometrickém pohledu s navigátorem a zadanými údaji v tabulce

#### Kontrola údajů v navigátoru a v tabulce

Veškeré zadané objekty najdeme ve stromové struktuře navigátoru *Data* a také v příslušných záložkách tabulky. Položky v navigátoru lze (stejně jako ve Windows Exploreru) rozbalit kliknutím na [+]; mezi jednotlivými tabulkami lze přepínat kliknutím na názvy záložek.

V položce *Plochy* v navigátoru i v tabulce 1.4 *Plochy* se vstupní údaje k oběma plochám zaznamenají v číselné podobě (viz obrázek výše).

### 4.3.2 Sloupy

Nejsnáze lze sloupy vytvořit tak, že stropní uzly zkopírujeme dolů a zadáme pro proces kopírování určité údaje.

#### Výběr uzlů

7

Nejdříve vybereme uzly, které chceme zkopírovat. Použijeme k tomu funkci v hlavní nabídce

#### Úpravy $\rightarrow$ Vybrat $\rightarrow$ Podrobně...

nebo příslušné tlačítko v panelu nástrojů.

V dialogu *Podrobný výběr* je předem nastavena kategorie *Uzly*. Vzhledem k tomu, že chceme vybrat *všechny* uzly, můžeme údaje v tomto dialogu ponechat beze změny a potvrdit tlačítkem [OK].

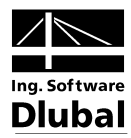

| Kategorie                                    | Uzly                       |                                                                                                 |                    |
|----------------------------------------------|----------------------------|-------------------------------------------------------------------------------------------------|--------------------|
| Uzly<br>Linie                                | Vše                        |                                                                                                 |                    |
| Plochy<br>Průřezy<br>Klouby na koncích prutu | S číslem: Ref. uzel č.:    |                                                                                                 |                    |
| Excentricity prutu<br>Pruty<br>Žebra         | S komentářem: S podporou:  | Vše<br>Vše                                                                                      |                    |
|                                              | ○ V oblasti od:<br>do:     | X [m]         Y [m]           0.000 ⊕ h         0.000 ⊕ h           0.000 ⊕ h         0.000 ⊕ h | Z [m]<br>0.000 + K |
|                                              | 🔘 Se zatíž. na uzel:       | Zatěžovací stav:<br>Vše                                                                         | •                  |
|                                              | 💿 Na ploše:<br>💿 Na linii: |                                                                                                 | 1<br>1<br>1        |
| Stav                                         |                            |                                                                                                 |                    |
| Přidat                                       |                            |                                                                                                 |                    |
| Vybrat ve<br>stávajícím výběru               |                            |                                                                                                 |                    |
| Odstranit ze<br>stávajícího výběru           |                            |                                                                                                 |                    |
| stávajícího výběru                           |                            | OK                                                                                              | Sto                |

Obr. 4.15: dialog Podrobný výběr

Vybrané uzly se nyní znázorní odlišnou barvou; pokud je pozadí černé, je pro výběr přednastavena žlutá barva.

### Kopírování uzlů

Vlevo znázorněným tlačítkem otevřeme dialog Posunout resp. kopírovat.

| Počet kopií                         |                         |
|-------------------------------------|-------------------------|
| n: 1                                | Y X                     |
| Vztáhnout k souřadnému systému      | Z dv                    |
| ⊚ Globální souřadný systém X,Y,Z    |                         |
| 💿 Uživatelský souřadný systém U,V,W | dy dy                   |
| · · ·                               |                         |
|                                     |                         |
| Vektor posunu                       |                         |
| dx: 0.000 🗭 [m]                     |                         |
| dy: 0.000 🖈 [m]                     |                         |
| dz: 3.000 = [m]                     | Přírůstek číslování pro |
|                                     | Uzly: 1 🚽 🔽 Průběžně    |
|                                     | Pruty: I 🚽 V Průběžně   |
|                                     | Linie: V Průběžně       |
|                                     | Plochy: I 🖨 📝 Průběžně  |
|                                     | Tělesa: 1 ≑ 🗸 Průběžně  |

Obr. 4.16: Dialog Posunout resp. kopírovat

Počet kopií *zvýšíme z 0* na 1: uzly se tak neposunou, ale zkopírují. Sloupy jsou vysoké 3 m, proto uvedeme pro *vektor posunu dz* hodnotu **3,0** m.

Nyní klikneme na tlačítko [Nastavení dalších detailů...].

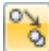

0

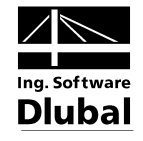

| Nastavení detailů pro posun, rotaci a zrcadlení                                                       | X                                                                                                    |
|----------------------------------------------------------------------------------------------------|----------------------------------------------------------------------------------------------------|
| Line mezi uzly                                                                                        | Zkopírované plochy<br>eventské plochy<br>(kuječe) zekopírovat                                                                |
| Není Vytvořit nová tělesa mezi<br>vybranými plochami a jejich kopiemi<br>Vzorové těleso č.:<br>Není V | Lokální souřadné systémy<br>Pří rotaci nebo zrcadlení automaticky<br>vyrovnat lokální souřadný systém pro:<br>Linie<br>Pruty |
| Při rotaci vytvořit spojovací linie jako:<br>© Přímé linie<br>@ Kružnicový oblouk                     | Zatěžovací stavy<br>Kopírovat včetně zatížení<br>Vyrovnat při rotaci nebo zrcadlení<br>zatížení uzlů                         |
| Duplicita                                                                                             | Automaticky spojit<br>Spojit linie/pruty v případě, že se dotýkají                                                           |
|                                                                                                    | OK Storno                                                                                                    |

Obr. 4.17: dialog Nastavení detailů pro posun, rotaci a zrcadlení

V sekci Spojit označíme následující možnosti:

Vytvořit nové linie mezi vybranými uzly a jejich kopiemi

Vytvořit nové pruty mezi vybranými uzly a jejich kopiemi

Jako *vzorový prut* vybereme ze seznamu prut č. **2**. Nové sloupy tak převezmou vlastnosti deskového nosníku (typ prutu, průřez, materiál).

Oba dialogy zavřeme tlačítkem [OK].

#### Úprava sloupů

Vzhledem k tomu, že jako vzorový prut jsme vybrali prut typu Žebro se spolupůsobící šířkou, je třeba typ prutu ještě upravit. Sloupy vybereme tentokrát jiným způsobem.

Nejdříve nastavíme pomocí vlevo znázorněného tlačítka [Pohled proti směru osy Y].

Nyní vyznačíme myší <u>zprava doleva</u> okno, které obsahuje uzly v patě sloupů. Pokud vytváříme okno tímto směrem, budou vybrány i objekty, které v okně leží jen částečně – tudíž i naše sloupy (při výběru zleva doprava se vyberou pouze objekty, které zcela leží v daném okně).

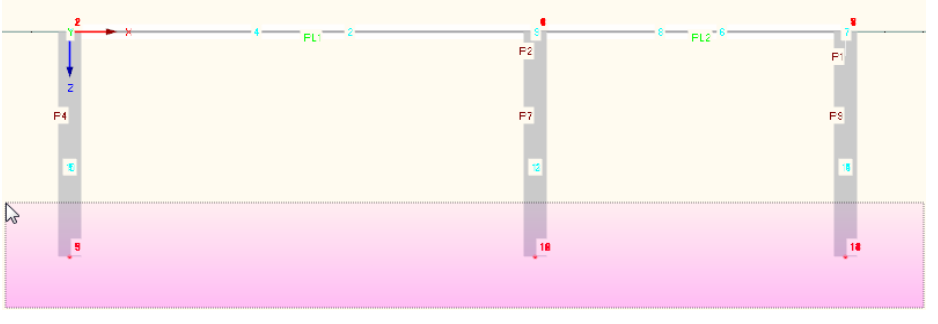

Obr. 4.18: výběr oknem

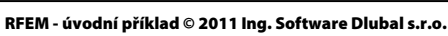

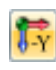

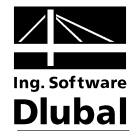

Nyní dvakrát klikneme na jeden z vybraných sloupů. Zobrazí se dialog *Upravit prut*. Čísla vybraných prutů jsou uvedena v seznamu *Prut č*..

| Upravit prut      |                                  |                                              | ×     |
|-------------------|----------------------------------|----------------------------------------------|-------|
| Obecné Možno      | sti Vzpěmé délky Upravit tuhosti |                                              |       |
| Prut č.           | Linie č.:                        | Typ prutu:                                   |       |
| 3-9               | 5,10-15                          | Nosník                                       | 2     |
| Uzel č.           |                                  | Nosník 43<br>Tuhý prut                       |       |
| 1,5; 2,9; 3,10; 4 | ,11; 6,12; 7,13; 8,14            | Žebro                                        |       |
|                   |                                  | Prihradovy prut<br>Příhradový prut (pouze N) |       |
| Natočení prutu p  | omocí                            | Tahový prut                                  |       |
| ) Úhlu            | β: 0.00 € ["]                    | Vzpěmý prut                                  |       |
| Pom uzłu          | Č. Ukriž – K im                  | Lano<br>Lano na kladkách                     |       |
| V an in X         |                                  | Výsledkový prut                              |       |
| v rovine:         | © x-z Ĵ                          | Vazba vetknut í-vetknut í                    |       |
| Drůžez            |                                  | Vazba vetknutí-kloub                         |       |
| Začátek prutu:    | 2 Obdélník 300/300 Beton C30/37  | Vazba kloub-vetknut í                        | a A   |
| Konec prutu:      | Jako počátek prutu               | Pružina     Nulový prut                      | 30    |
| Kloub na konci p  | rutu                             |                                              |       |
| Začátek prutu:    | Není                             | <ul> <li>▼ [▲] [</li> </ul>                  |       |
| Konec prutu:      | Není                             | - 🔁 💌                                        |       |
|                   |                                  | ОК                                           | Stomo |

Obr. 4.19: úprava typu prutu

Ø

Typ prutu změníme na **nosník** a dialog zavřeme tlačítkem [OK].

Opět nastavíme [Izometrický pohled]. Model konstrukce pak bude vypadat následovně.

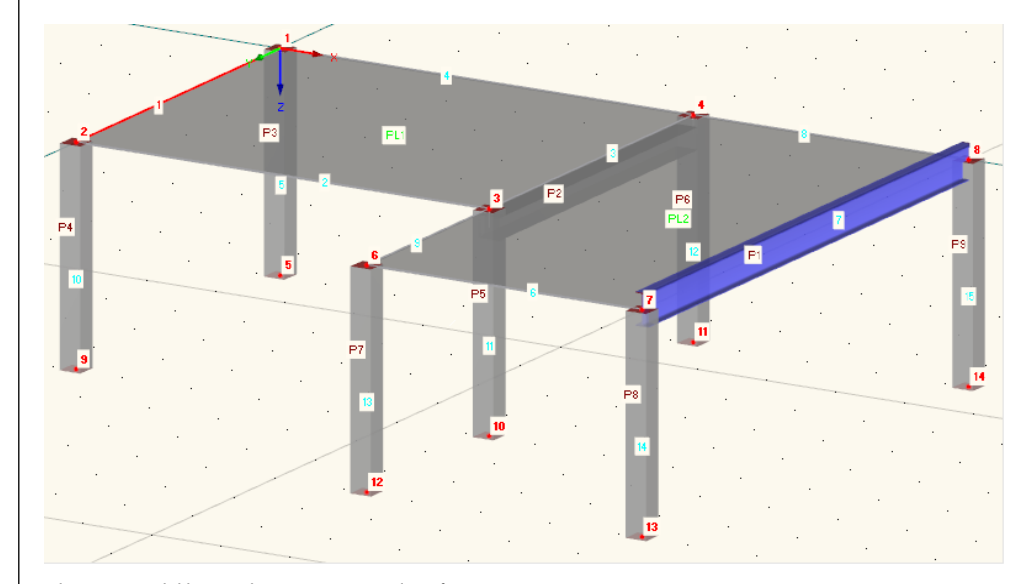

Obr. 4.20: model konstrukce po vytvoření sloupů

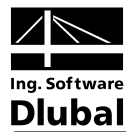

### 4.4 Zadání podpor

V modelu konstrukce ještě chybí definovat podpory. Podpory lze v RFEMu zadat na uzlech, liniích, prutech či plochách.

### Uzlové podpory

Sloupům je v patě bráněno ve všech směrech ve vodorovném posunu, nikoli však v natočení.

Uzly v patě sloupů jsou spolu se sloupy stále vybrány, pokud jsme mezitím neklikli do pracovního okna. V případě potřeby je vybereme oknem znovu (viz obr. 4.18).

Nyní dvakrát klikneme na jeden z patních uzlů. Vlevo dole ve stavovém řádku můžeme zkontrolovat, jestli se kurzor myši nachází na požadovaném uzlu.

Následně se otevře dialog Upravit uzel.

| Upravit uzel                        | X        |
|-------------------------------------|----------|
| Souřadnice uzlu Podepření Síť prvků |          |
| Uzel č.                             |          |
| D, J 14                             |          |
| V Přířadit                          |          |
| Typ:                                | 2        |
|                                     |          |
|                                     | Y X      |
|                                     | Z        |
|                                     |          |
|                                     |          |
|                                     |          |
|                                     |          |
|                                     | OK Stomo |

Obr. 4.21: dialog Upravit uzel, záložka Podepření

V záložce *Podepření* označíme políčko *Přiřadit*. Vybraným uzlům se tak přiřadí typ podpory *Kloub*.

Po kliknutí na tlačítko [OK] se na modelu konstrukce zobrazí symboly podpor.

#### Změna pracovní roviny

Délku obou levých sloupů je ještě třeba upravit na 4 m. Nejdříve přepneme z vodorovné do svislé pracovní roviny.

V panelu nástrojů máme k dispozici tři tlačítka pro výběr pracovní roviny. Kliknutím na prostřední z nich nastavíme [Pracovní rovinu YZ].

Nyní vidíme, že rastr se rozpíná v rovině obou levých sloupů. Právě v této rovině tak lze graficky zadávat linie nebo posouvat uzly.

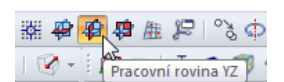

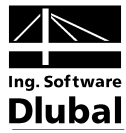

### Úprava podporových uzlů

Tentokrát vybereme postupně myší se stisknutou klávesou [Ctrl] uzly 9 a 5.

Nyní posuneme jeden z vybraných uzlů **o 1 m** na bod rastru níže. Přitom je třeba dát pozor, abychom uchopili uzel a nikoli prut. Ve stavovém řádku lze opět zkontrolovat čísla uzlů a souřadnice kurzoru myši.

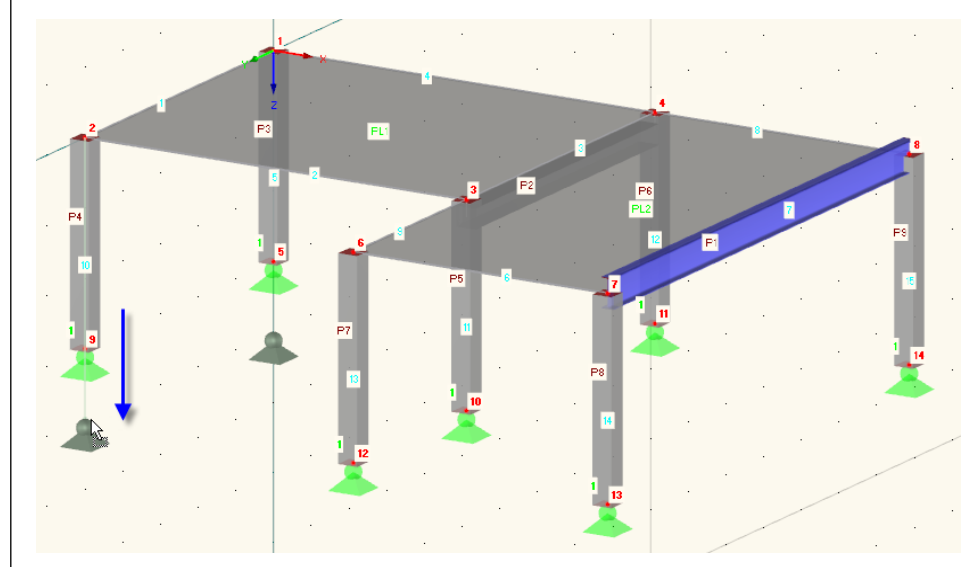

Obr. 4.22: posun dvou vybraných podporových uzlů

Dalším možným postupem by bylo dvakrát kliknout na jeden z daných uzlů a poté uvést správnou souřadnici Z v dialogu *Upravit uzel* v záložce *Souřadnice uzlu*.

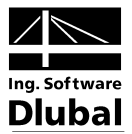

### 4.5 Kloubové a excentrické připojení prutu

### 4.5.1 Kloub

Typ připojení neumožňuje ocelovému nosníku přenášet do sloupů ohybové momenty. Danému prutu je proto třeba přiřadit na obou stranách kloub.

Dvojím kliknutím na prut 7 otevřeme dialog Upravit prut.

V jeho spodní části v sekci *Kloub* klikneme na tlačítko [Nový kloub na počátku prutu...], abychom definovali typ kloubu na *počátku prutu* (srov. také obr. 4.25).

| Kloub na konci p | rutu   | $\sim$ |  |
|------------------|--------|--------|--|
| Začátek prutu:   | Není 🗸 | 1      |  |
| Konec prutu:     | Není 🗸 |        |  |

Obr. 4.23: dialog Upravit prut, sekce Kloub

Otevře se dialog *Nový kloub na konci prutu*. V něm lze zaškrtnout vnitřní síly, které se v kloubu <u>nepřenáší</u>. V našem případě jsou to momenty *M<sub>y</sub>* a *M<sub>z</sub>*.

| Kloub na konci | prutu č.                                   |                |
|----------------|--------------------------------------------|----------------|
| 1              |                                            | X              |
| Vztažný systér | n                                          | 7              |
| Okální osy     | prutu x,y,z                                |                |
| 🔘 Globální osy | vX,YZ - jako nůžkový kloub                 | MT             |
| 🔘 Globální nat | očené osy X',Y',Z' - jako nůžkový kloub    | × North        |
| Pořadí:        | Natočení okolo                             | y vy My        |
| ZYX 🔻          |                                            | Z              |
|                | Y":                                        | V <sub>z</sub> |
|                | ×: 🔁 [*]                                   | ¥              |
|                |                                            |                |
| Podmínky uvoln | ění                                        |                |
| Kloub          | Tuhost                                     | Nelinearita    |
| 🔲 N            | CN : [kN/m]                                | Žádná 👻 📧      |
| Vy Vy          | C∨y : [kN/m]                               | Žádná 👻 📧      |
| Vz Vz          | Cvz : [kN/m]                               | Žádná 👻 🔚      |
| Kloub          |                                            |                |
| Mt Mt          | Cmt : [kNm/rad                             | ] Žádná 👻 💌    |
| 📝 My           | C <sub>My</sub> : 0.000 🔶 [kNm/rad         | ] Žádná 🔻      |
| 📝 Mz           | Cw₂ : 0.000 ⊕} [kNm/rad                    | ] Žádná 💌 🖲    |
| Komentář       | The line line line line line line line lin |                |
|                |                                            | 1.44           |

Obr. 4.24: dialog Nový kloub na konci prutu

Ostatní předem nastavené údaje ponecháme beze změny a dialog zavřeme kliknutím na [OK].

V dialogu *Upravit prut* je nyní v poli pro kloub na *počátku prutu* uveden **Kloub 1**. Tento typ kloubu vybereme ze seznamu také v poli pro zadání kloubu na *konci prutu* (viz následující obrázek).

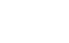

2

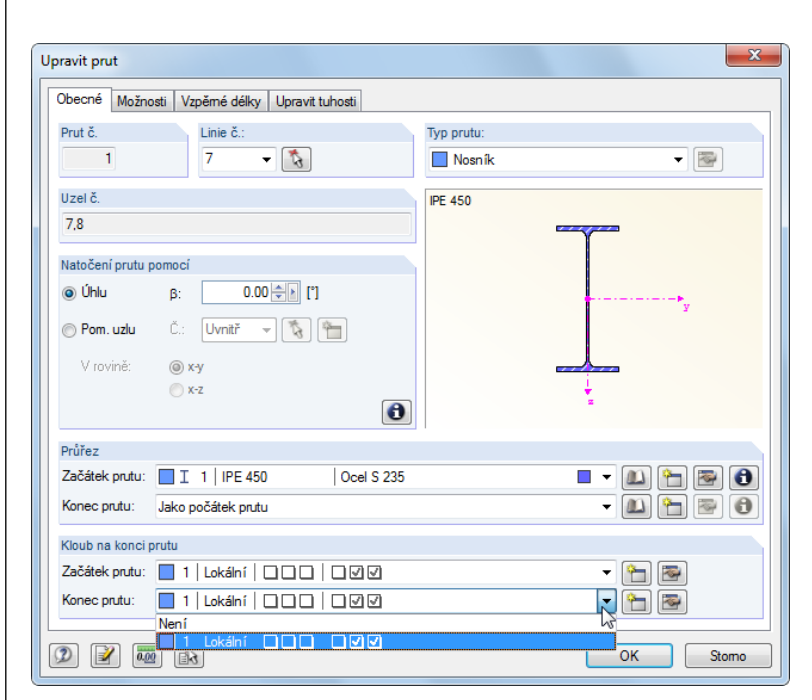

Obr. 4.25: přiřazení kloubu v dialogu Upravit prut

### 4.5.2 Excentricita

8

Ocelový nosník připojíme na spodní stranu stropní desky excentricky.

V dialogu *Upravit prut* přepneme do záložky *Možnosti*. V sekci *Excentricita prutu* klikneme na tlačítko [Nová excentricita...], a otevřeme tak dialog *Nová excentricita prutu*.

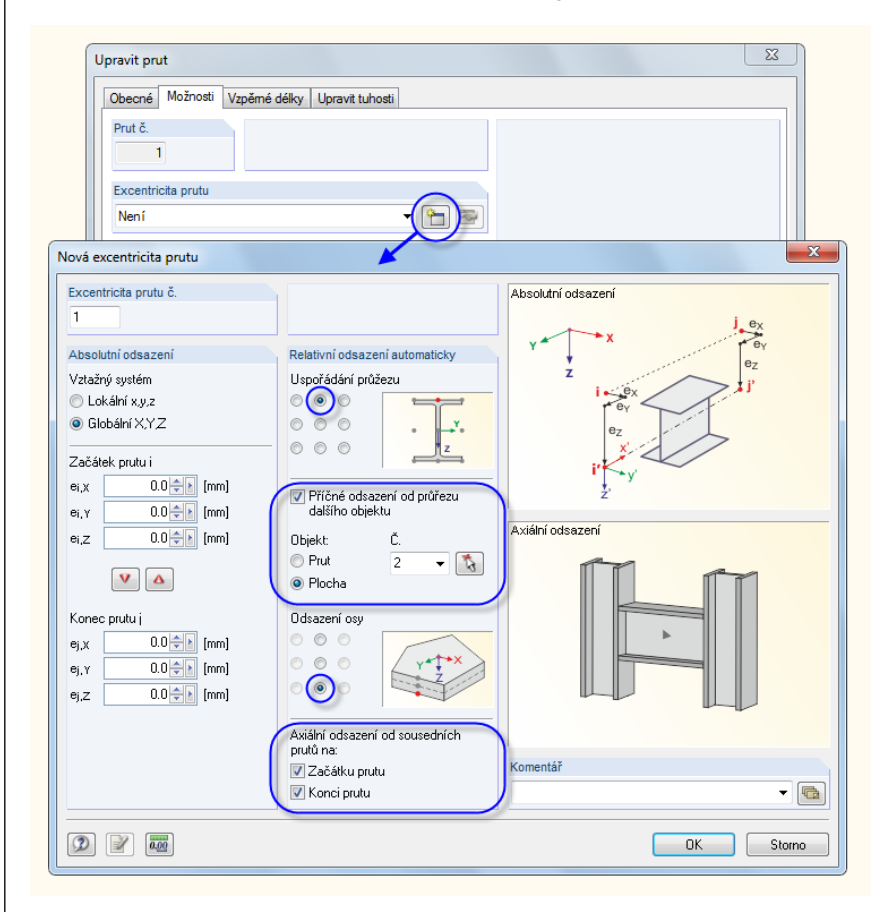

Obr. 4.26: dialog Nová excentricita prutu

Dlubal

### 4 Údaje o konstrukci

3

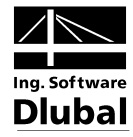

V něm zaškrtneme možnost *Příčné odsazení od průřezu dalšího objektu*. Tímto *objektem* je v našem případě daná stropní deska: pomocí funkce [Vybrat] můžeme příslušnou **plochu 2** vybrat graficky.

*Uspořádání průřezu* a *Odsazení osy* zadáme pomocí přepínačů tak, jak je znázorněno na obr. 4.26.

V sekci *Axiální odsazení od sousedních prutů* ještě označíme políčka u **začátku prutu** i **konce prutu**, aby odsazení platilo na obou stranách.

Poté, co údaje potvrdíme ve všech dialozích, můžeme výsledek zkontrolovat ve zvětšeném náhledu (zvětšení docílíme např. rolováním kolečka myši, posun náhledu provedeme tahem při současném stisknutí kolečka myši, natočení náhledu tahem kolečkem myši při současném stisknutí pravého tlačítka myši).

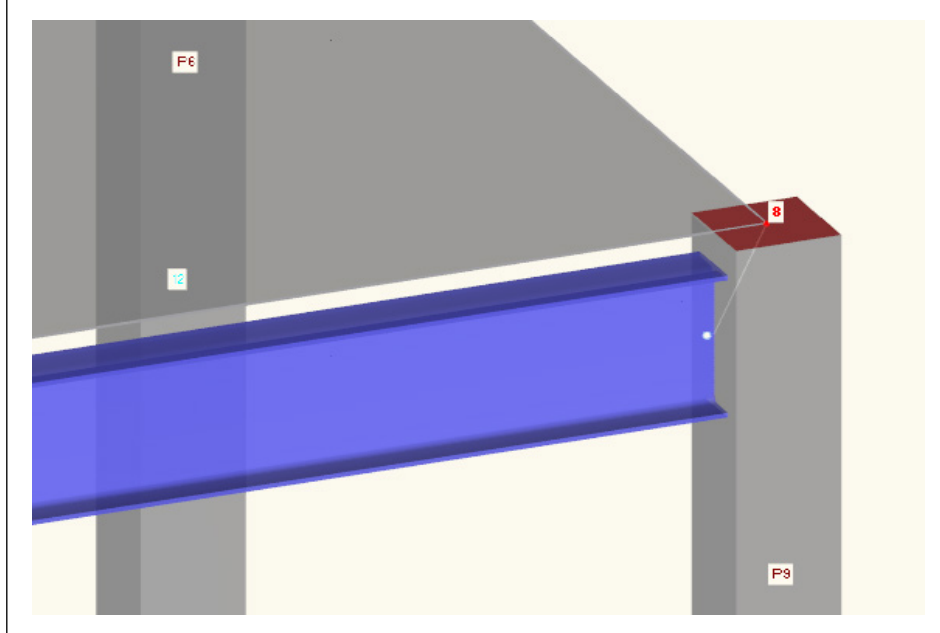

Obr. 4.27: ocelový nosník s kloubem a excentricitou

### 4.6 Kontrola zadání

#### Kontrola údajů v navigátoru Data a v tabulkách

Grafické zadání, které jsme si předvedli, se zaznamenalo také do navigátoru *Data* i do vstupních tabulek. Zobrazení navigátoru a tabulek lze zapnout, resp. vypnout příkazem v hlavní nabídce **Zobrazit** → **Navigátor**, příp. **Tabulka** nebo pomocí příslušných tlačítek v panelu nástrojů.

Objekty konstrukce jsou v tabulce rozděleny podle typů do jednotlivých záložek. Grafické zobrazení a tabulka jsou přitom interaktivní: pokud například hledáme určitou plochu v tabulce, pak otevřeme tabulku 1.4 *Plochy* a v grafickém okně myší vybereme danou plochu. Řádek, který se vyznačí odlišnou barvou, se vztahuje k vybrané ploše (viz obr. 4.14, strana 18).

V tabulce či v navigátoru můžeme rychle překontrolovat zadané údaje v číselné podobě.

#### Uložení dat

Zadání konstrukce jsme tímto dokončili. Soubor uložíme příkazem v hlavní nabídce

#### $\textbf{Soubor} \rightarrow \textbf{Uložit}$

nebo pomocí příslušného tlačítka v panelu nástrojů.

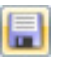

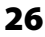

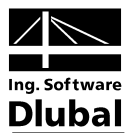

### 5. Zatížení

Navigátor Data obsahuje ve složce Zatěžování různé položky.

V zatěžovacích stavech zadáváme vlastní zatížení jako např. vlastní tíhu či užitná zatížení nebo zatížení větrem. Zatěžovací stavy pak lze skládat do kombinací podle určitých pravidel s uvážením dílčích součinitelů spolehlivosti (viz kapitola 6).

## 5.1 Zatěžovací stav 1: Vlastní tíha a stropní konstrukce

První zatěžovací stav obsahuje stálá zatížení od vlastní tíhy a stropní konstrukce (viz kapitola 2.3, strana 6).

K založení zatěžovacího stavu použijeme tlačítko [Nové zatížení na plochu graficky].

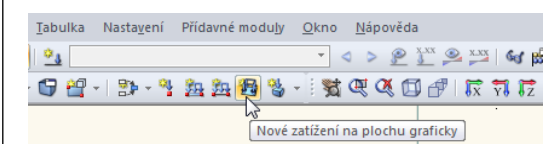

Obr. 5.1: tlačítko Nové zatížení na plochu graficky

Zobrazí se dialog Zatěžování.

| Upravit zatěžovací stavy a kombinace              |                                   | ×        |
|---------------------------------------------------|-----------------------------------|----------|
| Zatěžovací stavy Kombinace zatížení Kombinace výs | edků                              |          |
| Existující zatěžovací stavy                       | ZS č. Označení zatěžovacího stavu | Řešit    |
| G ZS1 Vlastní tíha                                | 1 Vlastní tíha                    |          |
|                                                   | Obecné Parametry výpočtu          |          |
|                                                   | Typ účinku                        |          |
|                                                   | G Stálé 🗸                         |          |
|                                                   | Mastní tíha                       |          |
|                                                   | ₩ Aktivní                         |          |
|                                                   |                                   |          |
|                                                   | Y: 0.000 - [-]                    |          |
|                                                   | Z: 1.000 [] [-]                   |          |
|                                                   |                                   |          |
|                                                   |                                   |          |
|                                                   |                                   |          |
|                                                   |                                   |          |
|                                                   |                                   |          |
|                                                   |                                   |          |
|                                                   |                                   |          |
|                                                   |                                   |          |
|                                                   |                                   |          |
|                                                   |                                   |          |
|                                                   | Komentář                          |          |
|                                                   | - Q                               |          |
|                                                   |                                   |          |
|                                                   |                                   | OK Stomo |

Obr. 5.2:dialog Zatěžování, záložky Zatěžovací stavy a Obecné

Předem nastaven je zatěžovací stav č. 1 s typem účinku Stálé zatížení. Zbývá zadat označení zatěžovacího stavu. Uvedeme Vlastní tíha a stropní konstrukce.

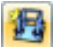

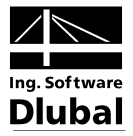

### 5.1.1 Vlastní tíha

*Vlastní tíha* ploch a prutů se automaticky zohlední ve směru osy *Z*, pokud ponecháme hodnotu příslušného součinitele *aktivní*, přednastavenou na *1,000*.

### 5.1.2 Stropní konstrukce

Zadání potvrdíme tlačítkem [OK]. Otevře se dialog Nové zatížení na plochu.

| Nové zatížení na plochu                                                                                                    |                                                                           |                                                      | X                                                   |
|----------------------------------------------------------------------------------------------------|---------------------------------------------------------------------------|------------------------------------------------------|-----------------------------------------------------|
| Č. Na plochách č.                                                                                                    |                                                                           |                                                      | Typ zatížení 'Síla'<br>Průběh zatížení 'Konstantní' |
| Typ zatížení                                                                                                    | Směr zatížení                                                             |                                                      |                                                     |
| ⊚ Síla<br>⊙ Teplota<br>⊙ Protažení                                                                                         | Lokálně<br>na skutečnou plochu:                                           | © ×<br>◎ y<br>◎ z                                    |                                                     |
| Zakřivení     Rotační pohyb                                                                                                | Globálně<br>na skutečnou plochu:                                          | <ul> <li>○ XL</li> <li>○ YL</li> <li>○ ZL</li> </ul> |                                                     |
| <ul> <li>Konstantní</li> <li>Lineární v X</li> <li>Lineární v Y</li> <li>Lineární v Z</li> </ul>                           | Globálně<br>na průmět:                                                    | © XP<br>◎ YP<br>◎ ZP                                 | Směr zelíření '71 '                                 |
| Velikost zatížení                                                                                                    |                                                                           |                                                      | X                                                   |
| Uzel č.     Veliko       1.:     1     1       2.:     1     1       3::     1     1       5::     1     1       6::     1 | 0.75 (kN/m <sup>2</sup> )<br>(kN/m <sup>2</sup> )<br>(kN/m <sup>2</sup> ) | - <b></b>                                            | y z                                                 |
|                                                                                                    |                                                                           |                                                      | OK Storno                                           |

Obr. 5.3: dialog Nové zatížení na plochu

Stropní konstrukce působí jako zatížení typu *Síla*, průběh zatížení je *konstantní*. Ponecháme toto přednastavení stejně jako směr zatížení *Globálně na skutečnou plochu ZL*.

Ve vstupním poli pro *velikost zatížení* uvedeme hodnotu **0,75** kN/m<sup>2</sup> (viz kapitola 2.3, strana 6) a klikneme na [OK] pro potvrzení zadání.

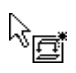

Dialog se zavře a zatížení můžeme nyní graficky přiřadit stropní desce: kurzor myši se zobrazí s malým symbolem zatížení, který zmizí, jakmile kurzorem pohybujeme nad některou plochou. Zatížení vložíme kliknutím myší postupně na plochy **1** a **2** (viz obr. 5.4).

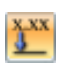

Pomocí tlačítka [Zobrazit zatížení s hodnotami] lze zobrazit hodnoty zatížení v grafickém okně.

Klávesou [Esc] nebo kliknutím pravým tlačítkem myši do prázdné plochy v pracovním okně ukončíme zadávací režim. Tímto jsme zatěžovací stav *Vlastní tíha a stropní konstrukce* kompletně zadali.

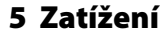

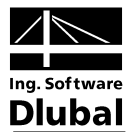

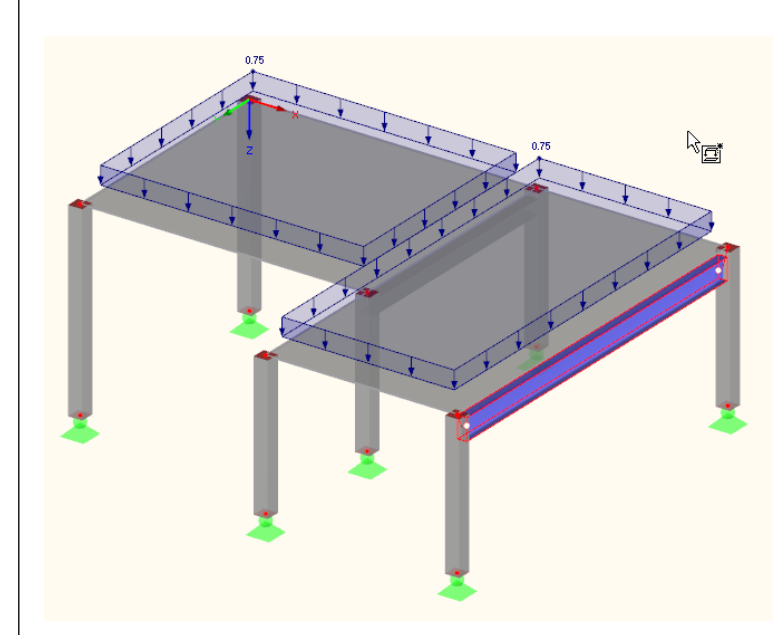

Obr. 5.4: grafické zadání zatížení na strop

÷8

### 5.2 Zatěžovací stav 2: Užitné zatížení v poli 1

Užitné zatížení působící na strop je kvůli spojitému účinku rozděleno do dvou různých zatěžovacích stavů. Nový zatěžovací stav vytvoříme příkazem z hlavní nabídky

#### Vložit $\rightarrow$ Zatížení $\rightarrow$ Nový zatěžovací stav…

nebo pomocí příslušného tlačítka v panelu nástrojů (nalevo od seznamu zatěžovacích stavů).

| Zděčovací stavy       Kombinace vjsledků         Existují zděžovací stavy       25 č.       Označení zděžovach stavu       Řešť.         I ZS2       Užtné zatičení       IV       IV         Obcoré       Parametry výpočtu       IV       IV         Typ účinku       IV       IV       IV       IV         I ZS2       Užtné zatičení       IV       IV       IV       IV         I ZS2       Užtné zatičení       IV       IV </th <th>Jpravit zatěžovací stavy a kombinace</th> <th></th> <th>×</th>                                                                                                    | Jpravit zatěžovací stavy a kombinace                |                                   | ×        |
|----------------------------------------------------------------------------------------------------|-----------------------------------------------------|-----------------------------------|----------|
| Existujci zatěžovací stavy ZS č.   Označení zatěžovach stavu     Řešt     Z     Užné zatižení     Obecné     Paramety výpočtu     Typ účinku     Obecné     Paramety výpočtu     Vastní tha     Aktivní     Součintel ve smôtu:     V:     V:     V:     V:     V:     V:     V:     V:     V:     V:     V:     V:     V:     V:     V:     V:     V:     V:     V:     V:     V:     V:     V:     V:     V:     V:     V:     V:     V:     V:     V: </th <th>Zatěžovací stavy Kombinace zatížení Kombinace výsle</th> <th>dkù</th> <th></th>                                                                                                    | Zatěžovací stavy Kombinace zatížení Kombinace výsle | dkù                               |          |
| Image: Single Single Singl | Existující zatěžovací stavy                         | ZS č. Označení zatěžovacího stavu | Řešit    |
| Correct Statuterit         View Statuterit         View Statute                                                                                                    | G ZS1 Vlastní tíha                                  | 2 Užtné zatížení 🗸                |          |
| Typ Ginku   Image: Soutimited ve smëtur   X:   Image: Soutimited ve smëtur   X:   Image: Soutimited ve smëtur   Y:   Image: Soutimited ve smëtur   Y:   Image: Soutimited ve smëtur   Image: Soutimited ve smëtur   Image: Soutimited ve smëtur   Image: Soutimited ve smëtur   Image: Soutimited ve smëtur   Image: Soutimited ve smëtur   Image: Soutimited ve smëtur   Image: Soutimited ve smëtur <th>UZITNE Zatizeni</th> <th>Obecné Parametry výpočtu</th> <th></th>                                                                                                    | UZITNE Zatizeni                                     | Obecné Parametry výpočtu          |          |
|                                                                                                    |                                                     | Τνο ύζικμ                         |          |
| Vasní tihe<br>Aktivní<br>Součinitel ve směru:<br>X: boli []<br>Z: boli []<br>Z: boli []<br>Komenář                                                                                                    |                                                     | Qi Užitné 🗸                       |          |
|                                                                                                    |                                                     | Vastní tíha                       |          |
|                                                                                                    |                                                     | Aktivní                           |          |
|                                                                                                    |                                                     | Součinitel ve směru:              |          |
|                                                                                                    |                                                     | X:                                |          |
|                                                                                                    |                                                     |                                   |          |
| Konerář                                                                                                    |                                                     |                                   |          |
| Konertář                                                                                                    |                                                     |                                   |          |
| Konerář                                                                                                    |                                                     |                                   |          |
| Konertář                                                                                                    |                                                     |                                   |          |
| Konertář                                                                                                    |                                                     |                                   |          |
| Konertář                                                                                                    |                                                     |                                   |          |
| Konertář                                                                                                    |                                                     |                                   |          |
| Komertář                                                                                                    |                                                     |                                   |          |
| Komertář                                                                                                    |                                                     |                                   |          |
| Komertář                                                                                                    |                                                     |                                   |          |
| Komertář                                                                                                    |                                                     |                                   |          |
| Komentář                                                                                                    |                                                     |                                   |          |
| 1 WHITE ROL                                                                                                    |                                                     | Komentář                          |          |
| Pole 1 🗸 🔞                                                                                                    |                                                     | Pole 1                            |          |
|                                                                                                    |                                                     |                                   |          |
| D CK Some                                                                                                    |                                                     |                                   | OK Stomo |

Obr. 5.5: dialog Zatěžování, záložka Zatěžovací stavy

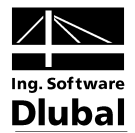

V poli Označení zatěžovacího stavu uvedeme **Užitné zatížení** nebo danou položku vybereme ze seznamu.

*Typ účinku* se automaticky nastaví na **Q**<sub>i</sub> **Užitné zatížení**. Tento údaj hraje roli při stanovení dílčích a kombinačních součinitelů při skládání zatížení do kombinací.

Jako komentář můžeme pro bližší určení zatěžovacího stavu uvést Pole 1.

Údaje zadané v dialogu potvrdíme tlačítkem [OK]. Nyní můžeme plošné zatížení zadat jiným způsobem: nejdříve plochu č. 1 stropní desky vybereme myší. Pokud nyní otevřeme pomocí tlačítka [Nové zatížení na plochu graficky] příslušný dialog, je v něm číslo plochy již vyplněno.

| Nové zatížení na p                                                                        | lochu               |                                                                                                    |                                   |   | ×                                                  |
|-------------------------------------------------------------------------------------------|---------------------|----------------------------------------------------------------------------------------------------|-----------------------------------|---|----------------------------------------------------|
| Č                                                                                         | Na plochách č.<br>1 |                                                                                                    |                                   | 5 | Typ zatížení 'Síla'<br>Průběh zatížení 'Konstantnî |
| Typ zatížení<br>Síla<br>Teplota<br>Protažení<br>Zakřivení<br>Rotační pohyb.               |                     | Směr zatížení<br>Lokálně<br>na skutečnou plochu:<br>Globálně<br>na skutečnou plochu:                    | © ×<br>© y<br>© z<br>© XL<br>© YL |   |                                                    |
| Průběh zatížení<br>Konstantní<br>Lineární<br>Lineární v X<br>Lineární v Y<br>Lineární v Z |                     | Globálně<br>na průmět:                                                                                  | © ZL<br>○ XP<br>○ YP<br>○ ZP      |   | Smér zatížení 'ZL'                                 |
| Velikost zatížení<br>Uzel č.<br>1. : 1 *<br>2. : 1 *<br>3.: 1 *                           | Veliko              | st<br>1.50 (kN/m <sup>2</sup> )<br>(kN/m <sup>2</sup> )<br>(kN/m <sup>2</sup> )<br>(kN/m <sup>2</sup> ) |                                   |   | y x                                                |
| Komentář                                                                                  | ]                   |                                                                                                    |                                   | • | OK Storno                                          |

Obr. 5.6: dialog Nové zatížení na plochu

Užitné zatížení působí jako zatížení typu *Síla*, průběh zatížení je *konstantní*. Ponecháme toto přednastavení stejně jako směr zatížení *Globálně na skutečnou plochu ZL*.

Ve vstupním poli pro *velikost zatížení* uvedeme hodnotu **1,5** kN/m<sup>2</sup> (viz kapitola 2.3, strana 6) a klikneme na [OK] pro potvrzení zadání.

Plošné zatížení se zobrazí v levém poli stropu.

码

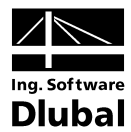

### 5.3 Zatěžovací stav 3: Užitné zatížení v poli 2

Pro zadání užitného zatížení v pravém poli vytvoříme [Nový zatěžovací stav...].

| atěžovací stav   | Y Kombinace zatížení Kombinace v | rýsledků     |                             |       |  |
|------------------|----------------------------------|--------------|-----------------------------|-------|--|
| xistuiící zatěžo | ovací stavy                      | ZS č.        | Označení zatěžovacího stavu | Řešit |  |
| G ZS1            | Vlastní tíha<br>Užtné zatížení   | 3            | Užitné zatížení             | - ▼   |  |
| Qi ZS3           | Užitné zatížení                  | Obecné Pa    | rametry výpočtu             |       |  |
|                  |                                  | Typ účinku   |                             |       |  |
|                  |                                  | Qi Užitné    |                             | •     |  |
|                  |                                  | Vlastní tíha |                             |       |  |
|                  |                                  | 🥅 Aktivn í   |                             |       |  |
|                  |                                  | Součinite    | l ve směru:                 |       |  |
|                  |                                  | Ŷ.           |                             |       |  |
|                  |                                  | Z:           |                             |       |  |
|                  |                                  |              |                             |       |  |
|                  |                                  |              |                             |       |  |
|                  |                                  |              |                             |       |  |
|                  |                                  |              |                             |       |  |
|                  |                                  |              |                             |       |  |
|                  |                                  |              |                             |       |  |
|                  |                                  |              |                             |       |  |
|                  |                                  |              |                             |       |  |
|                  |                                  |              |                             |       |  |
|                  |                                  |              |                             |       |  |
|                  |                                  |              |                             |       |  |
|                  |                                  |              |                             |       |  |
|                  |                                  | Komentář     |                             |       |  |
|                  |                                  | Pole 2       |                             | ▼ 100 |  |

Obr. 5.7: dialog Zatěžování, záložka Zatěžovací stavy

*Označení zatěžovacího stavu* bude znovu **Užitné zatížení**. Jako *komentář* uvedeme **Pole 2** a dialog zavřeme kliknutím na tlačítko [OK].

### 5.3.1 Zatížení na plochu

Tentokrát vybereme plochu č. 2 stropní desky a poté tlačítkem [Nové zatížení na plochu graficky] otevřeme dialog *Nové zatížení na plochu*.

Kromě plochy č. 2 jsou dále předem nastaveny parametry naposledy zadávaného plošného zatížení (typ zatížení *Síla*, průběh zatížení *konstantní*, směr zatížení *Globálně na skutečnou plochu ZL*, *velikost zatížení* **1,5** kN/m<sup>2</sup>). Tyto údaje není potřeba měnit, proto klikneme na [OK].

Plošné zatížení se zobrazí v pravém poli stropu (viz obr. 5.8).

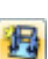

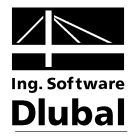

### 5.3.2 Zatížení na linii

Zadání liniového zatížení na zadní okraj stropu si usnadníme, pokud danou oblast zvětšíme pomocí tlačítka [Zoom oknem] v panelu nástrojů nebo rolováním kolečka myši.

Pomocí tlačítka [Nové zatížení na linii graficky] (bezprostředně vedle tlačítka pro zadání plošného zatížení) otevřeme dialog *Nové zatížení na linii*.

Zatížení na linii působí jako zatížení typu *Síla,* průběh zatížení je *konstantní* ve směru *Globálně vztaženo na skutečnou délku linie ZL*. Ve vstupním poli *Hodnoty zatížení* uvedeme **5** kN/m (viz kapitola 2.3, strana 6).

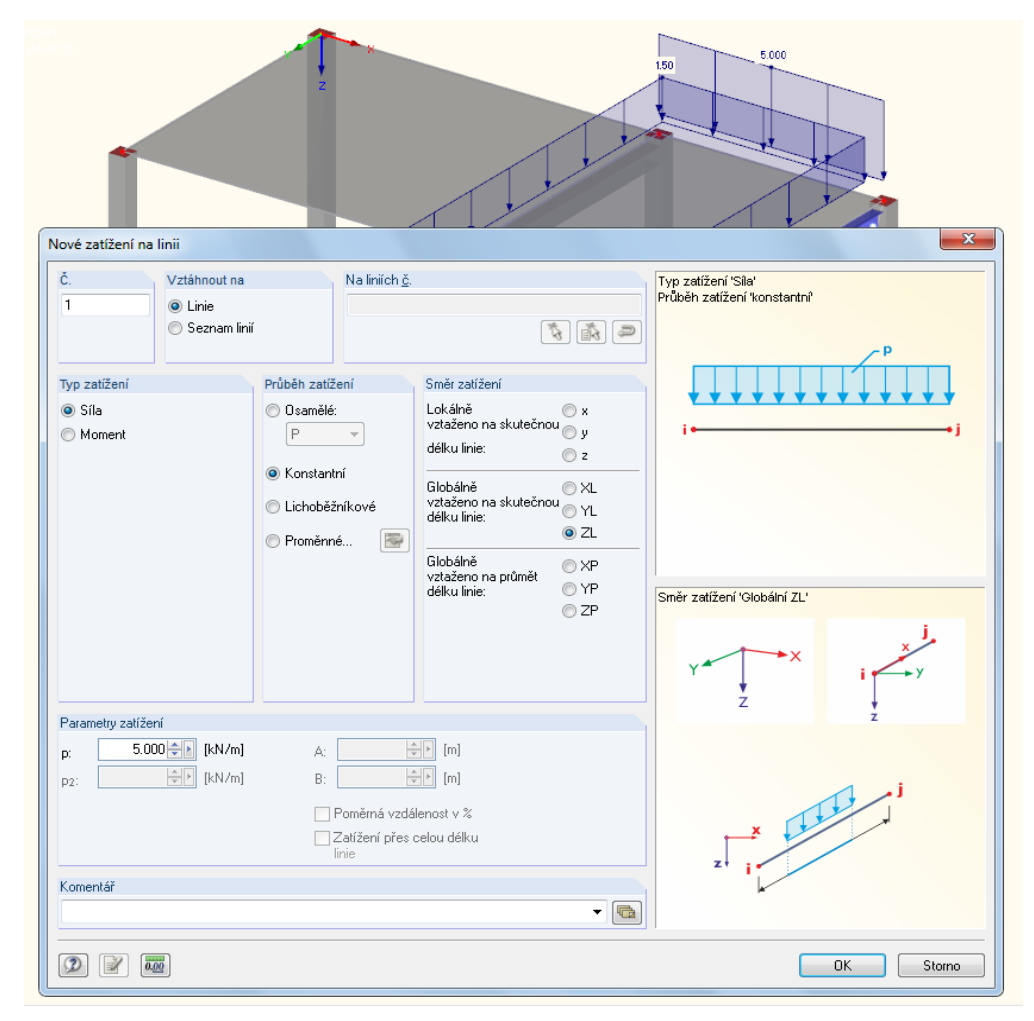

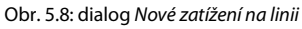

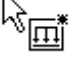

Po potvrzení zadání tlačítkem [OK] klikneme v grafickém okně na linii **8** na zadním okraji stropu (číslo linie se nám pro kontrolu zobrazí ve stavovém řádku).

Zadávací režim ukončíme stisknutím klávesy [Esc] nebo kliknutím pravým tlačítkem myši do prázdné plochy v pracovním okně a následně opět nastavíme [Izometrický pohled].

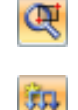

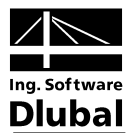

### 5.4 Zatěžovací stav 4: Imperfekce

V posledním zatěžovacím stavu zadáme imperfekce u sloupů zatížených normálovou silou.

Tentokrát použijeme k vytvoření nového zatěžovacího stavu navigátor *Data*: pravým tlačítkem myši klikneme na položku *Zatěžovací stavy*, a otevřeme tak místní nabídku, v níž vybereme funkci *Nový zatěžovací stav...* 

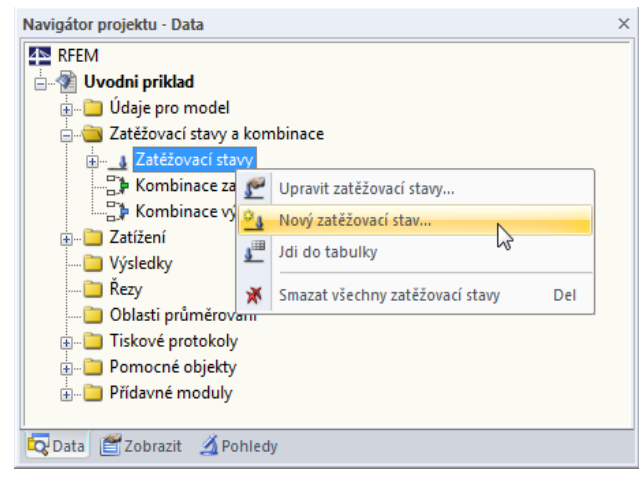

Obr. 5.9: místní nabídka položky Zatěžovací stavy

Jako označení zatěžovacího stavu vybereme ze seznamu **Imperfekce proti -Y**. *Typ účinku* se přitom automaticky změní na **Imp Imperfekce**.

| alezovaci sta  | vy Kombinace zatížení Kombinace v      | výsledků      |                             |       |   |
|----------------|----------------------------------------|---------------|-----------------------------|-------|---|
| xistující zatě | žovací stavy                           | ZS č.         | Označení zatěžovacího stavu | Řešit |   |
| G ZS1          | Vlastní tíha                           | 4             | Imperfekce proti +Y         | ▼     |   |
| Qi ZS2         | Užitné zatížení                        | Obarat        |                             |       |   |
| mp ZS3         | Uzitne zatizeni<br>Imperfekce proti +Y | Obeche Paran  | etry vypočtu                |       |   |
|                |                                        | Typ účinku    |                             |       |   |
|                |                                        | Imp Imperfekt | e                           | -     |   |
|                |                                        | Vlastní tíha  |                             |       |   |
|                |                                        | 🔲 Aktivní     |                             |       |   |
|                |                                        | Součinitel ve | směru:                      |       |   |
|                |                                        | X:            | ÷ [·]                       |       |   |
|                |                                        | Y:            |                             |       |   |
|                |                                        | Z :           | ÷ F                         |       |   |
|                |                                        |               |                             |       |   |
|                |                                        |               |                             |       |   |
|                |                                        |               |                             |       |   |
|                |                                        |               |                             |       |   |
|                |                                        |               |                             |       |   |
|                |                                        |               |                             |       |   |
|                |                                        |               |                             |       |   |
|                |                                        |               |                             |       |   |
|                |                                        |               |                             |       |   |
|                |                                        |               |                             |       |   |
|                |                                        |               |                             |       |   |
|                |                                        |               |                             |       |   |
|                |                                        |               |                             |       |   |
|                |                                        |               |                             |       | _ |
|                |                                        | Komentář      |                             |       |   |
|                |                                        |               |                             |       |   |

Obr. 5.10: dialog Zatěžování, záložka Zatěžovací stavy

Dialog zavřeme kliknutím na [OK].

#### 🝓 🚽 🗄 🐯 🔍 🍳 🗊 🗗 🕅 🗔 📆 📆 웝 Nové zatížení na těleso 97 Nové volné osamělé zatížení... **9** Nové volné liniové zatížení... <del>97</del> Nové volné obdélníkové zatížení... 2 Nové volné kruhové zatížení... • Nové volné polygonové zatížení... 4 Nová vynucená deformace uzlu... Nový vynucený posun linie.. X Nová imperfekce… hr

Rozbalovací tlačítko pro zadání zatížení

V seznamu u tlačítka [Nové zatížení na těleso graficky] vybereme položku *Nová imperfekce...*, a otevřeme tak následující dialog:

Dlubal

| č.                      | Vztáhnout na                                | Na prutech č.           | - 0.º        | r 40°      |
|-------------------------|---------------------------------------------|-------------------------|--------------|------------|
| 1                       | ⊚ Pruty<br>⊘ Seznam prutů<br>⊘ Sady prutů   |                         |              | a z u      |
| Směr                    | Parametry                                   |                         |              |            |
| Lokální 💿 y<br>osa: 💿 z | Reference:                                  | I Relativně ○ Absolutně | ž            | zv         |
| Hlavní osa: O u<br>O v  | Pootočení φ <sub>0</sub> :                  | 1 / 200.00 👘 [•] 🐻 🚺    | <del>•</del> |            |
|                         | Zakřivení wp/L :                            |                         |              | <i>;</i> } |
|                         | Kritérium působení<br>počátečního prohnutí: | -                       |              |            |
|                         |                                             | ε₀: [·]                 | φοι          | The last   |
| Komentář                |                                             |                         | ×            | +y/z       |
|                         |                                             | -                       |              | u / v      |
| 2 0.00                  |                                             |                         |              | OK Storno  |

Obr. 5.11: dialog Nová imperfekce

Imperfekci zadáme ve *směru* os **y** daných sloupů – ve směru ,slabé' osy prutů, která je v našem příkladu rovnoběžná s globální osou Y.

Údaje v dialogu potvrdíme tlačítkem [OK].

Imperfekci můžeme snadno přiřadit pomocí výběrového okna. Model bychom však měli nejdříve zobrazit v příhodnějším pohledu: klikneme na tlačítko [Zapnout posun, zoom [Shift], natočení [Ctrl], resp. [Alt]] a sklopíme modul konstrukce mírně dozadu pomocí stisknutého levého tlačítka myši spolu s klávesou [Ctrl]. Stisknutím klávesy [Esc] nebo kliknutím pravým tlačítkem myši do prázdné plochy v pracovním okně ukončíme úpravu náhledu, aniž bychom přerušili funkci výběru prutů pro přiřazení imperfekcí.

Znovu vyznačíme myší zprava doleva výběrové okno. Okno by přitom mělo obsáhnout všechny sloupy; ocelový nosník musí ležet vně výběrového okna.

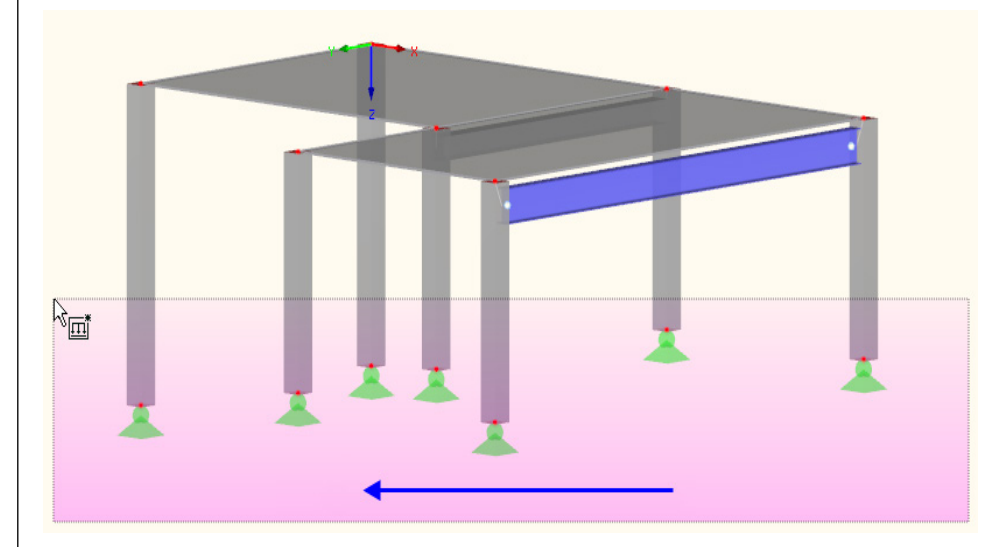

Obr. 5.12: výběr sloupů pro přiřazení imperfekcí

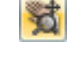

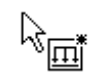

**G** 

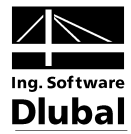

V okamžiku, kdy myší stanovíme druhý roh výběrového okna, se imperfekce přiřadí.

Klávesou [Esc] nebo kliknutím pravým tlačítkem myši do prázdné plochy v pracovním okně danou funkci ukončíme. Nyní opět nastavíme [lzometrický pohled].

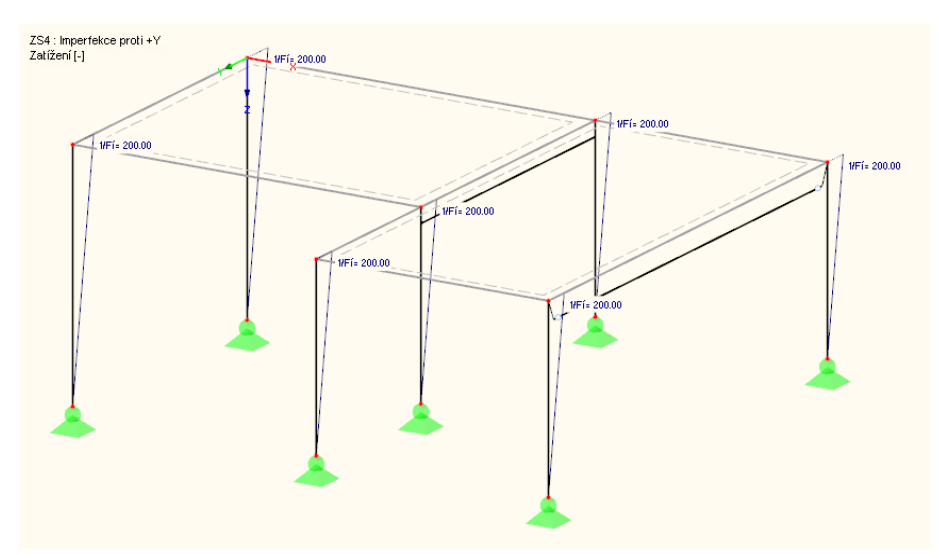

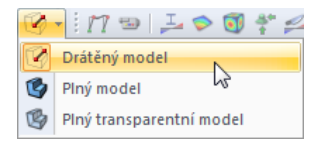

Obr. 5.13: znázornění imperfekcí na drátěném modelu

#### Změna typu zobrazení

Na obrázku výše je konstrukce znázorněna jako *drátěný model*. Tento typ zobrazení můžeme nastavit pomocí vlevo znázorněného tlačítka. Imperfekce tak nejsou zakryty sloupy jako v renderovacím režimu.

### 5.5 Kontrola zatěžovacích stavů

Všechny čtyři zatěžovací stavy jsou nyní kompletně zadány. Doporučujeme v daném stavu údaje znovu [Uložit].

Nyní můžeme v rychlosti jednotlivé zatěžovací stavy překontrolovat v grafickém okně: listovat zatěžovacími stavy lze pomocí tlačítek [4] a [▶] v panelu nástrojů (tlačítka pro předchozí, resp. následující zatěžovací stav).

| Nástroje <u>T</u> abulka Nasta <u>v</u> ení Přídavné modu <u>l</u> y | <u>O</u> kno <u>N</u> ápověda               |
|----------------------------------------------------------------------|---------------------------------------------|
| 🖥 📗 📰 🛛 🂁 ZS3 - Užitné zatížení                                      | × 😒 > 🕑 🎦 🕿 🗯 🕼 📾 📾 📲 🏶                     |
| 🛅 - 🤝 - 🗊 🔐 - I 🂱 - 🌯 🍇 🍇 🚳                                          | - 🕅 Předchozí ZS, KZ, KV, 🕅 🗊 🛣 - 🛂 - 🛙 🧭 - |

Obr. 5.14: listování jednotlivými zatěžovacími stavy

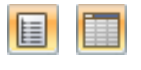

Také v případě zatížení se graficky zadané údaje zaznamenají jak do navigátoru *Data* tak do vstupních tabulek. Příslušné údaje najdeme v tabulce 3 *Zatížení*, kterou můžeme nalistovat po kliknutí na vlevo znázorněné tlačítko.

Grafické zobrazení a tabulka jsou přitom opět interaktivní: pokud například hledáme některou imperfekci v tabulce, pak otevřeme tabulku 3.13 *Imperfekce* a v grafickém okně myší vybereme dané zatížení. Kurzor myši se následně přesune do příslušného řádku v tabulce.

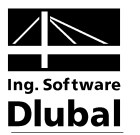

### Kombinace zatěžovacích stavů 6.

Zatěžovací stavy se budou skládat do kombinací podle EN 1990 s uvážením příslušných součinitelů. Bude se přitom vycházet z typu účinku, který se stanoví při založení každého nového zatěžovacího stavu (viz obr. 5.10, strana 33). Na základě typu účinku se určí příslušné kombinační a dílčí součinitele, které se budou uvažovat při vytváření kombinací zatížení.

#### Vytvoření kombinací zatížení 6.1

Na základě daných čtyř zatěžovacích stavů se vytvoří následující kombinace zatížení:

- 1,35\*ZS1 + 1,5\*ZS2 + 1,0\*ZS4
  - 1,35\*ZS1 + 1,5\*ZS3 + 1,0\*ZS4
- Užitné zatížení v poli 1
- 1,35\*ZS1 + 1,5\*ZS2 + 1,5\*ZS3 + 1,0\*ZS4
- Užitné zatížení v poli 2
  - Plné zatížení

Výpočet se provede podle teorie druhého řádu.

### Vytvoření KZ1

•

Otevřeme seznam za rozbalovacím tlačítkem [Upravit zatěžování] a vybereme funkci [Nová kombinace zatížení...]. Zobrazí se opět dialog Zatěžování.

| Jpravit zatěžovací stavy a kombinace            |                  |                             |        |          |                  |                |          | ×     |
|-------------------------------------------------|------------------|-----------------------------|--------|----------|------------------|----------------|----------|-------|
| Zatěžovací stavy Kombinace zatížení Kombinace v | ýsledků          |                             |        |          |                  |                |          |       |
| Existující kombinace zatížení                   | KZ č.            | Označení kombinace zatížení |        |          |                  |                | Řešit    |       |
| KZ1 Užitné zatížení v poli 1                    | 1                | Užitné zatížení v           | poli 1 |          |                  | •              |          |       |
|                                                 | Obecné Para      | ametry výpočtu              |        |          |                  |                |          |       |
|                                                 | Existující zatěž | iovací stavy                |        | Zatěžova | icí stavy v komt | inaci zatížení | KZ1      |       |
|                                                 | G ZS1            | Vlastní tíha                |        | 1.35     | G ZS1            | Vlastní tíha   |          |       |
|                                                 | Qi ZS2           | Užitné zatížení             |        | 1.50     | Qi ZS2           | Užitné zatíže  | ení      |       |
|                                                 | Qi ZS3           | Užitné zatížení             |        | 1.00     | Imp ZS4          | Imperfekce j   | proti +Y |       |
|                                                 | Imp ZS4          | Imperfekce proti +Y         |        |          |                  |                |          |       |
|                                                 |                  |                             |        |          |                  |                |          |       |
|                                                 |                  |                             |        |          |                  |                |          |       |
|                                                 |                  |                             |        |          |                  |                |          |       |
|                                                 |                  |                             |        |          |                  |                |          |       |
|                                                 |                  |                             |        |          |                  |                |          |       |
|                                                 |                  |                             |        |          |                  |                |          |       |
|                                                 |                  |                             | 4      |          |                  |                |          |       |
|                                                 |                  |                             |        |          |                  |                |          |       |
|                                                 |                  |                             |        |          |                  |                |          |       |
|                                                 |                  |                             |        |          |                  |                |          |       |
|                                                 |                  |                             |        |          |                  |                |          |       |
|                                                 |                  |                             |        |          |                  |                |          |       |
|                                                 |                  |                             |        |          |                  |                |          |       |
|                                                 |                  |                             |        |          |                  |                |          |       |
|                                                 |                  |                             |        |          |                  |                |          |       |
|                                                 |                  |                             |        |          |                  |                |          |       |
|                                                 | <b>7 V</b>       | /še (4) 🔻 🖉 🖉               | J      | 1.00 -   | <b>V</b>         |                |          |       |
|                                                 | Komentář         |                             |        |          |                  |                |          |       |
| └── <b>└ ─ ∨</b> še (1) <b>▼ X</b>              |                  |                             |        |          |                  | -              |          | 2     |
|                                                 |                  |                             |        |          |                  |                |          |       |
|                                                 |                  |                             |        |          |                  |                | ОК       | Stomo |

Obr. 6.1: dialog Zatěžování, záložka Kombinace zatížení

Jako označení kombinace zatížení uvedeme Užitné zatížení v poli 1.

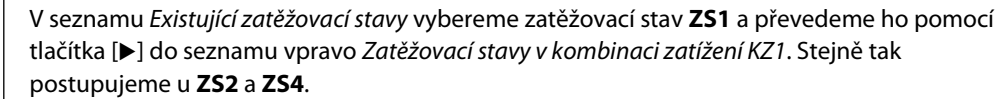

V záložce Parametry výpočtu ověříme, zda je označena Analýza podle teorie II. řádu (viz následující obrázek).

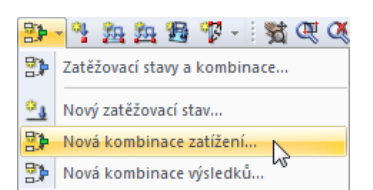

>

RFEM - úvodní příklad © 2011 Ing. Software Dlubal s.r.o.

### 6 Kombinace zatěžovacích stavů

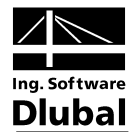

| Existující kombinace zatížení | KZ č. Označení kombinace zatížení                                                                                                    | Řešt     |
|-------------------------------|----------------------------------------------------------------------------------------------------|----------|
| KZ1 Užtné zatížení v poli 1   | Užtné zatížení v poli 1                                                                                                    | ▼ 🕅      |
|                               | Parametry výpočlu<br>Metoda sanájizy<br>I řád (geonatický hreámi výpočat)<br>Pavýza podel II řádu (P-Deta)<br>Pavýza věkol dolmací<br>Postotická anájiza<br>Metoda pro řešení systému<br>Nekora-Raptnonova anájiza komb. s Picardovou<br>Picardove<br>Nekora-Raptnonova skontakní máticí tuhosti<br>Nekora-Raptnonova skontakní máticí tuhosti<br>Nekora-Raptnonova skontakní máticí tuhosti<br>Medňkovaná Nekora-Raptnonova | Možnosti |

Obr. 6.2: záložka Parametry výpočtu

Po kliknutí na tlačítko [OK] se na modelu konstrukce zobrazí veškerá zatížení z dané kombinace.

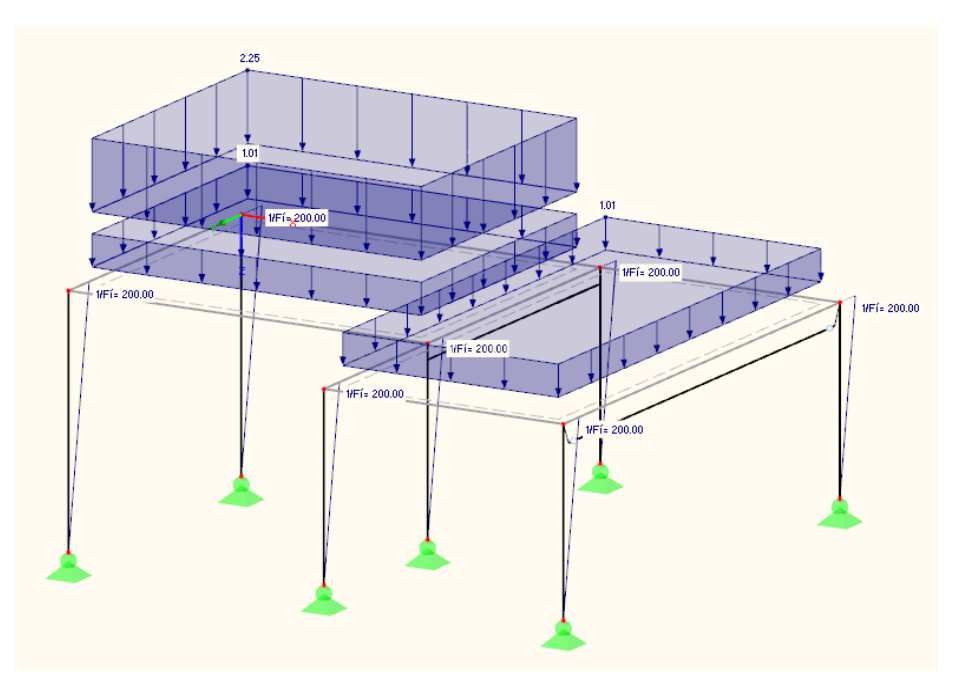

Obr. 6.3: zatížení z kombinace KZ1

V záložce *Parametry výpočtu* můžeme překontrolovat zadání, z něhož RFEM vychází při výpočtu jednotlivých kombinací zatížení.

#### Vytvoření KZ2

Obdobně vytvoříme druhou kombinaci zatížení: použijeme tlačítko [Nová kombinace zatížení...] v panelu nástrojů a jako *označení kombinace zatížení* tentokrát uvedeme **Užitné zatížení v poli 2**.

 Image: State State Stat

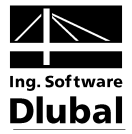

Daná kombinace bude zahrnovat zatěžovací stavy **ZS1**, **ZS3** a **ZS4**. Do kombinace je zařadíme opět pomocí tlačítka [▶].

#### Vytvoření KZ3

Pro vytvoření poslední kombinace zatížení zvolíme jiný postup: pravým tlačítkem myši klikneme na položku *Kombinace zatížení* v navigátoru a v její místní nabídce vybereme funkci *Nová kombinace zatížení*...

| RFEM                          |          |                               | _      |     |  |  |
|-------------------------------|----------|-------------------------------|--------|-----|--|--|
|                               |          |                               |        |     |  |  |
| 🖃 👘 Uvodni priklad            |          |                               |        |     |  |  |
| 🗄 🗀 Údaje pro model           |          |                               |        |     |  |  |
| 🖃 🋅 Zatěžovací stavy a ko     | nbina    | ce                            |        |     |  |  |
| 🚊 🔄 Zatěžovací stavy          |          |                               |        |     |  |  |
| ZS1: Vlastní tíha             |          |                               |        |     |  |  |
| 🛅 ZS2: Užitné zat             | ížení    |                               |        |     |  |  |
|                               |          |                               |        |     |  |  |
| 🔤 ZS4: Imperfek               | e prot   | i+Y                           |        |     |  |  |
| 🚊 📪 Kombinace zatíže          | ní       |                               |        |     |  |  |
| 🚞 KZ1: Užitné zat             | íž 🐋     | Upravit kombinace zatížení    |        |     |  |  |
| 🔤 KZ2: Užitné zat             | íż 🖓     | Nová kombinace zatížení…      |        |     |  |  |
| 🔤 🖓 Kombinace výsled          | k 💾      | Idi de tehullu                | 5      |     |  |  |
| 🕀 🚞 Zatížení                  | -7       |                               |        |     |  |  |
| 🛅 Výsledky                    | *        | Smazat všechny kombinace zatí | žení [ | Del |  |  |
| 🛅 Řezy                        | <u> </u> |                               |        | _   |  |  |
| Oblasti průměrování           |          |                               |        |     |  |  |
| 🗄 🚞 Tiskové protokoly         |          |                               |        |     |  |  |
| 🗄 💼 Pomocné objekty           |          |                               |        |     |  |  |
| 🗄 📄 Přídavné moduly           |          |                               |        |     |  |  |
| 🖓 Data 🛛 🖀 Zobrazit 🛛 🔏 Pohle | ły       |                               |        |     |  |  |

Obr. 6.4: vytvoření KZ příkazem z místní nabídky v navigátoru

Jako *označení kombinace zatížení* uvedeme **Plné zatížení**. Tlačítkem [Přidat všechny zatěžovací stavy] můžeme převést do seznamu vpravo všechny čtyři zatěžovací stavy najednou.

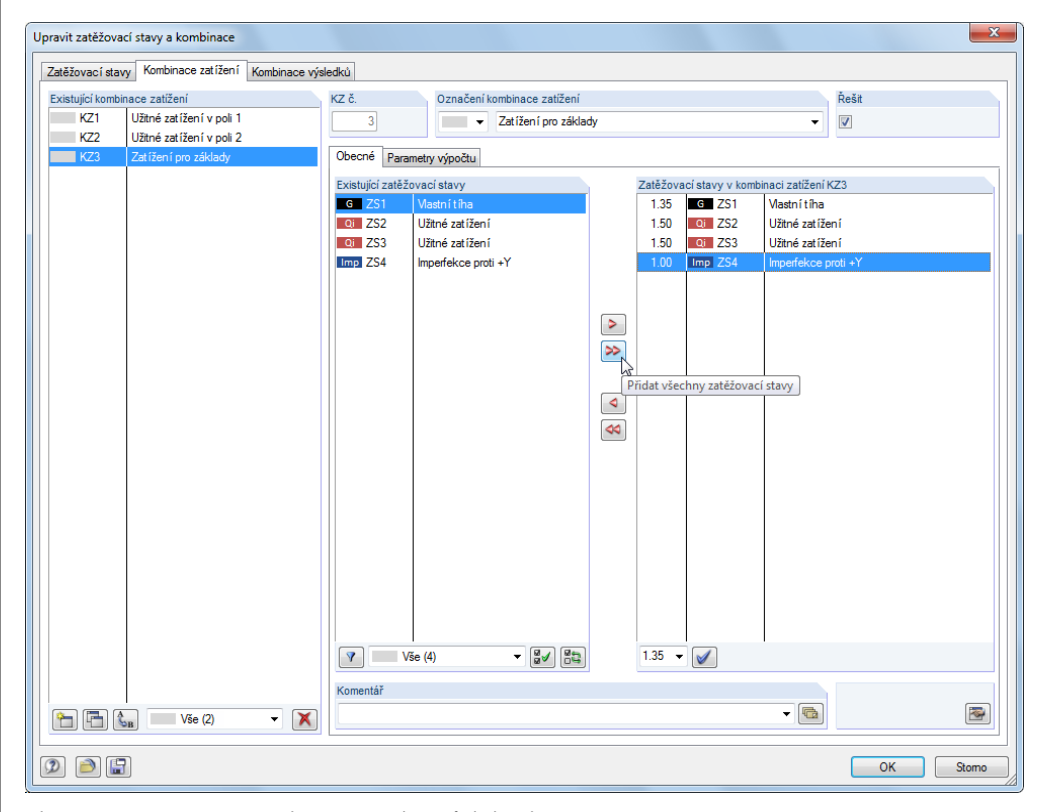

Obr. 6.5: současné zařazení všech zatěžovacích stavů do kombinace

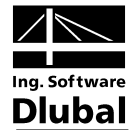

Vzhledem k tomu, že zatěžovacím stavům ZS2 a ZS3 byl přiřazen typ účinku *Užitné zatížení*, vstoupí do kombinace zatížení s dílčím součinitelem spolehlivosti 1,5. Pokud by byly kategorie odlišné, jeden ze zatěžovacích stavů by byl považován za hlavní a druhý za doprovodný účinek s menším součinitelem.

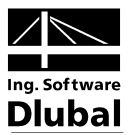

### 6.2 Vytvoření kombinace výsledků

Z výsledků daných tří kombinací zatížení vytvoříme obálku hodnot, která bude obsahovat kladné a záporné extrémní hodnoty.

Ze seznamu u rozbalovacího tlačítka [Upravit zatěžování] vybereme položku Nová kombinace výsledků....Zobrazí se opět dialog Zatěžování.

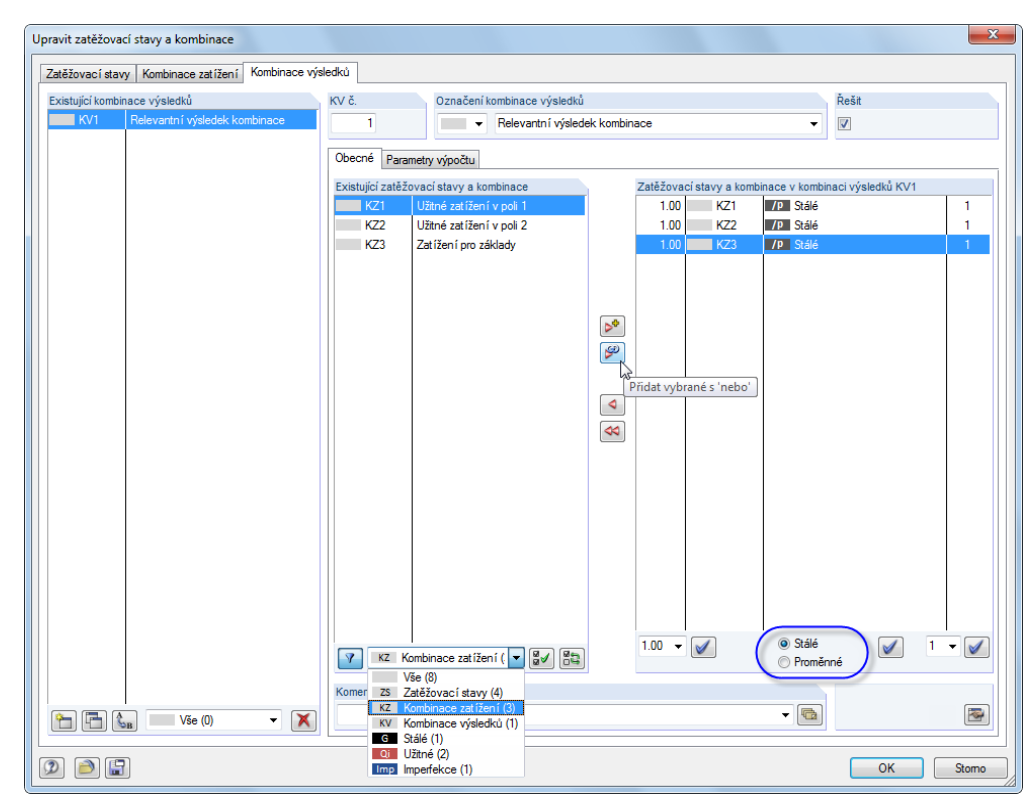

Obr. 6.6: dialog Zatěžování, záložka Kombinace výsledků

Jako *označení kombinace výsledků* vybereme ze seznamu položku **Rozhodující kombinace výsledků**.

**₫**√

Mají-li se kombinace zatížení zobrazit v sekci *Existující zatížení*, je třeba v seznamu v dolní části dialogu nastavit možnost *KZ Kombinace zatížení*. Kliknutím na tlačítko [Vybrat všechna zatížení v seznamu] pak označíme všechny tři kombinace zatížení.

V pravé dolní části dialogu vidíme, že pro superpozici je nastaven součinitel 1,00, což odpovídá našemu záměru spočítat extrémní hodnoty kombinací zatížení. Nyní ještě upravíme kombinační kritérium na **Stálé**; bude se tak vždy uvažovat alespoň jeden z účinků.

Tlačítkem [Přidat výběr s ,nebo'] převedeme dané tři kombinace zatížení do seznamu vpravo. Číslice 1 v posledním sloupci znamená, že všechny tři položky patří do stejné skupiny: nebudou se sčítat, ale naopak se bude jejich působení uvažovat jako alternativní.

Kombinační kritéria jsme tak kompletně definovali. Po kliknutí na [OK] můžeme vstupní údaje v daném stavu opět [Uložit].

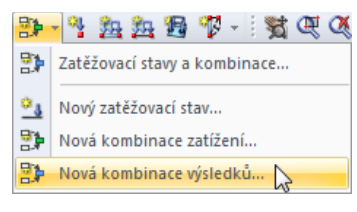

60

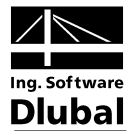

### 7. Výpočet

### 7.1 Kontrola vstupních dat

Před spuštění výpočtu ještě provedeme kontrolu, zda ve vstupních datech nejsou chyby. Z hlavní nabídky

#### Nástroje $\rightarrow$ Kontrola správnosti...

vyvoláme dialog Kontrola správnosti a v něm nastavíme:

| Kontrola                 | Typ kontroly             |
|--------------------------|--------------------------|
| 📝 Údaje pro model        | 🔘 Normální               |
| 📝 Údaje pro zatížení     | S varováním              |
| Které zatěžovací stavy   | Pouze statistika         |
| Oktuální zatěžovací stav | Možnosti                 |
| 🔘 Všechny                | 📝 Generovat síť prvků    |
|                          | 📝 Detekovat kolize těles |
|                          |                          |

Obr. 7.1: dialog Kontrola správnosti

Klikneme na [OK]. Pokud nebudou odhaleny žádné nesrovnalosti, objeví se příslušné hlášení. Kromě toho se zobrazí bilance zadaných dat týkajících se konstrukce a zatížení.

| Info | Údaje pro m | iodel Údaje | e pro zatížei | ní         |         |      |
|------|-------------|-------------|---------------|------------|---------|------|
| Rozm | ěry modelu  |             |               | Hmotnost n | nodelu  |      |
| Δx   | 10.300      | [m]         |               | Plochy:    | 31000.0 | [kg] |
| Δγ:  | 8.300       | [m]         |               | Tělesa:    | 0.0     | [kg] |
| Δz   | 4.000       | [m]         |               | Pruty:     | 6897.2  | [kg] |
|      |             |             |               | Celkem:    | 37897.2 | [kg] |

Obr. 7.2: výsledek kontroly správnosti

Další nástroje pro kontrolu zadání máme k dispozici v hlavní nabídce

#### Nástroje $\rightarrow$ Kontrola konstrukce,

které můžeme podle potřeby aplikovat na náš model konstrukce.

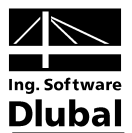

### 7.2 Vytvoření sítě konečných prvků

Vzhledem k tomu, že jsme v dialogu *Kontrola správnosti* označili možnost *Generovat síť prvků* (viz obr. 7.1), automaticky se vytvořila síť prvků, mezi nimiž je standardní vzdálenost 0,5 m. Tato síť se zobrazí v grafickém okně (předem nastavenou vzdálenost mezi prvky lze upravit z hlavní nabídky *Výpočet*  $\rightarrow$  *Nastavení sítě prvků*...).

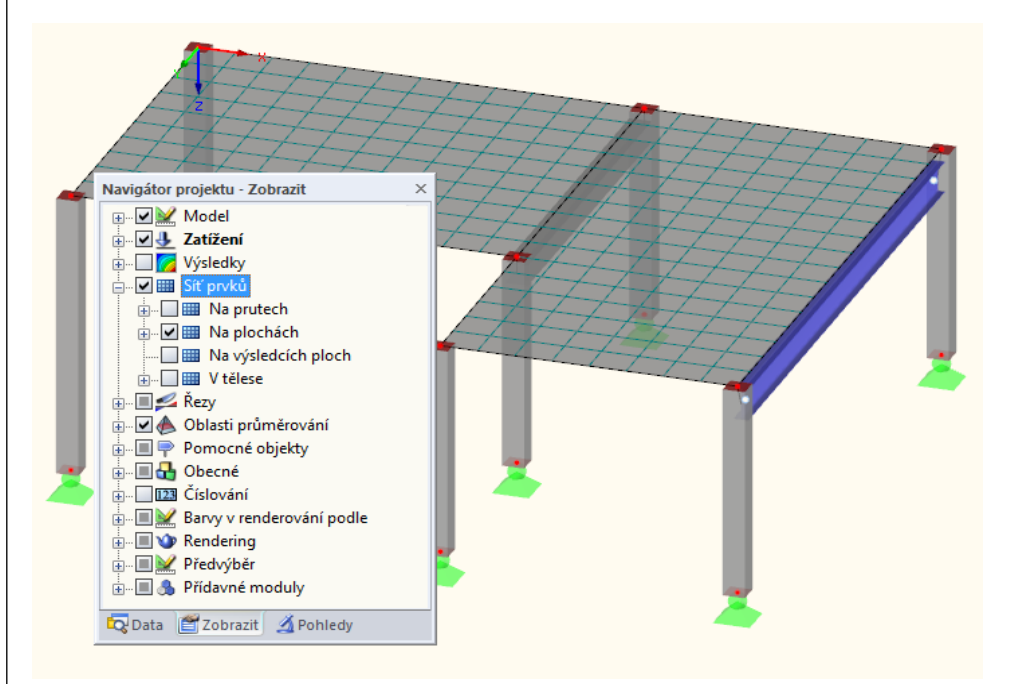

Obr. 7.3: model s vygenerovanou sítí konečných prvků

### 7.3 Výpočet konstrukce

Výpočet nyní spustíme z hlavní nabídky

#### Výpočet ightarrow Spočítat vše

880 A

nebo pomocí příslušného tlačítka v panelu nástrojů.

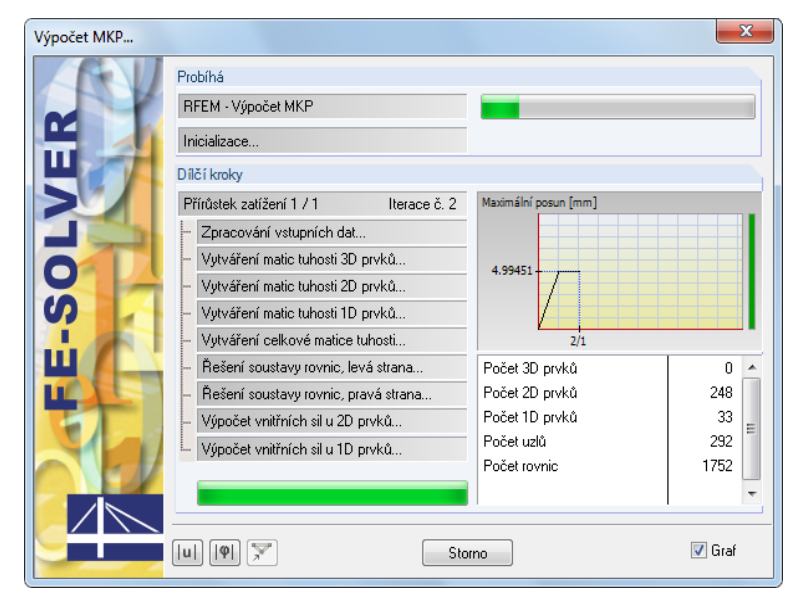

Obr. 7.4: průběh výpočtu

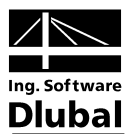

### 8. Výsledky

### 8.1 Grafické zobrazení výsledků

Po výpočtu se v grafickém okně zobrazí deformace aktuálního zatěžovacího stavu. Vzhledem k tomu, že jako poslední jsme nastavili KV1, zobrazí se v pracovním okně maximální a minimální hodnoty této kombinace výsledků.

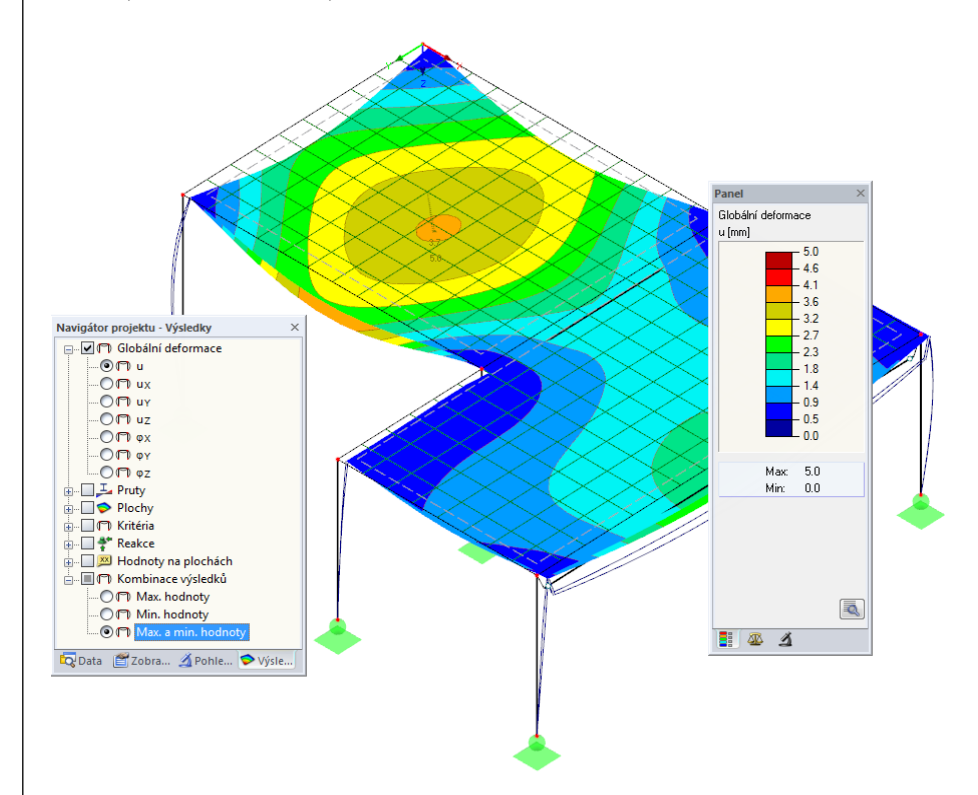

Obr. 8.1:grafické znázornění maximálních a minimálních deformací v případě kombinace výsledků KV1

### Výběr zatěžovacích stavů a kombinací zatížení

Pomocí tlačítek [◀] a [▶] v panelu nástrojů (vpravo vedle seznamu zatěžovacích stavů) lze přepínat mezi výsledky jednotlivých zatěžovacích stavů, kombinací zatížení i kombinace výsledků, stejně jako jsme v předchozím kroku kontrolovali zadání zatěžovacích stavů. Konkrétní zatěžovací stav či kombinaci lze samozřejmě vybrat i v seznamu.

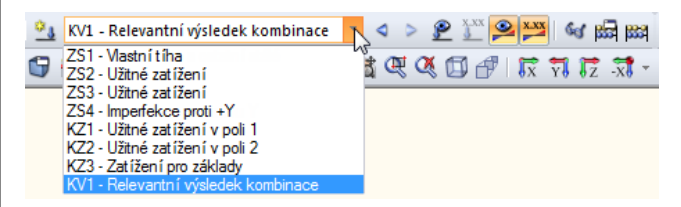

Obr. 8.2: seznam zatěžovacích stavů v panelu nástrojů

#### Výběr výsledků v navigátoru

Jednotlivé typy výsledků jsou přehledně seřazeny ve čtvrtém navigátoru, z něhož je můžeme zobrazit v grafickém okně. Pokud má být navigátor *Výsledky* přístupný, je třeba aktivovat zobrazení výsledků. Výsledky lze zapínat, příp. vypínat v navigátoru *Zobrazit* nebo pomocí tlačítka [Zapnout/vypnout výsledky] v panelu nástrojů.

<

۲

M

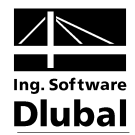

Před kategoriemi výsledků (např. *globální deformace, pruty, plochy, reakce*) se nacházejí zaškrtávací políčka. Pokud některé z nich aktivujeme, zobrazí se příslušné výsledky. Před položkami v rámci těchto kategorií jsou další políčka, pomocí nichž lze konkrétně nastavit, jaký typ výsledků si přejeme zobrazit.

Nyní si můžeme prolistovat jednotlivé zatěžovací stavy a kombinace zatížení. Různé kategorie výsledků umožňují uživateli prohlédnout si deformace, vnitřní síly na prutech či plochách, napětí nebo reakce.

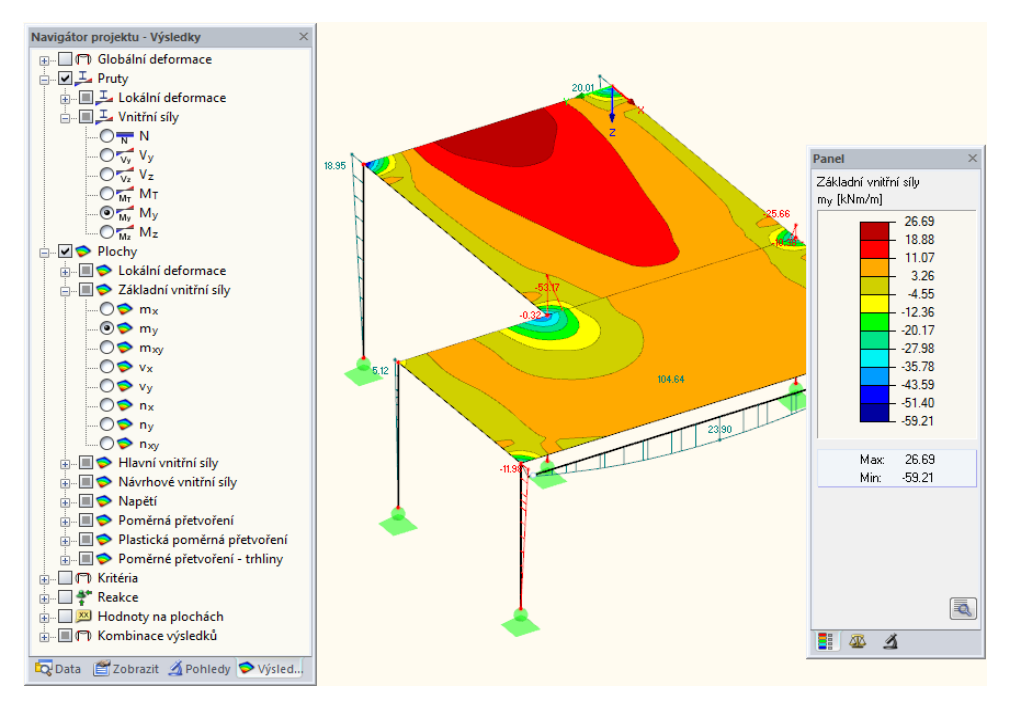

Obr. 8.3: nastavení vnitřních sil na prutech a plochách v navigátoru Výsledky pro zobrazení v grafickém okně

Na obrázku výše jsou znázorněny vnitřní síly na prutech  $M_z$  a vnitřní síly na plochách  $m_y$  v případě KZ1. Vnitřní síly doporučujeme zobrazit na drátěném modelu konstrukce; nastavit ho lze pomocí vlevo znázorněného tlačítka.

#### Zobrazení hodnot

Přiřazení výsledků do barevných oblastí se řídí stupnicí barev nastavenou v řídicím panelu. Na určitých místech však budeme potřebovat zobrazit přesné číselné hodnoty. Pak stačí zaškrtnout zcela dole v navigátoru **Výsledky** položku *Hodnoty na plochách*. Pokud si přejeme zobrazit všechny hodnoty v uzlech sítě konečných prvků nebo v bodech rastru, je třeba navíc deaktivovat volbu *Extrémní hodnoty*.

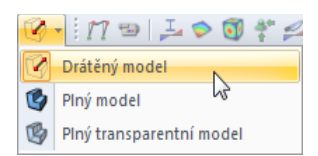

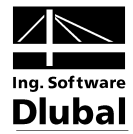

| <u>∧√</u>                                                               | B                                                                                                    | C        | D                                                      |
|-------------------------------------------------------------------------|----------------------------------------------------------------------------------------------------|----------|--------------------------------------------------------|
| Tabulka 4. Výsledky ní                                                  | Hodnota                                                                                                    | Jednotky | Komentář                                               |
| 🗆 KZ1 - Užitné zatížení v poli 1                                        |                                                                                                    |          |                                                        |
| <ul> <li>Součet zatížení ve směru X</li> </ul>                          | 0.00                                                                                                    | kN       |                                                        |
| <ul> <li>Součet podporových sil ve směru X</li> </ul>                   | 0.00                                                                                                    | kN       |                                                        |
| Součet zatížení ve směru Y                                              | 0.00                                                                                                    | kN       |                                                        |
| <ul> <li>Součet podporových sil ve směru Y</li> </ul>                   | 0.00                                                                                                    | kN       |                                                        |
| <ul> <li>Součet zatížení ve směru Z</li> </ul>                          | 641.89                                                                                                    | kN       |                                                        |
| <ul> <li>Součet podporových sil ve směru Z</li> </ul>                   | 641.89                                                                                                    | kN       | Odchylka: 0.00 %                                       |
| Maximální posun ve směru X                                              | 0.7                                                                                                    | mm       | Prut č. 6, x: 0.900 m                                  |
| Maximální posun ve směru Y                                              | -1.0                                                                                                    | mm       | Prut č. 3, x: 1.600 m                                  |
| <ul> <li>Maximální posun ve směru Z</li> </ul>                          | 5.0                                                                                                    | mm       | Uzel sítě prvků č. 61 (X:2.500, Y:2.500, Z:0.000 m)    |
| Maximální posun (vektorový)                                             | 5.0                                                                                                    | mm       | Uzel sítě prvků č. 61 (X: 2.500, Y: 2.500, Z: 0.000 m) |
| Maximální pootočení okolo osy X                                         | -1.6                                                                                                    | mrad     | Uzel sítě prvků č. 20 (X: 0.000, Y: 4.500, Z: 0.000 m) |
| Maximální pootočení okolo osy Y                                         | -2.1                                                                                                    | mrad     | Uzel sítě prvků č. 22 (X: 0.500, Y: 0.000, Z: 0.000 m) |
| <ul> <li>Maximální pootočení okolo osy Z</li> </ul>                     | 0.1                                                                                                    | mrad     | Prut č. 5, x: 0.000 m                                  |
| Teorie výpočtu                                                          | II. řád                                                                                                    |          | Teorie II. řádu (nelineární výpočet)                   |
| <ul> <li>Vztáhnout vnitřní síly na deformovaný systém pro</li> </ul>    | Image: A state of the state of the state |          | N, Vy, Vz, My, Mz, MT                                  |
| <ul> <li>Zohlednit příznivé účinky tahových sil</li> </ul>              | 1                                                                                                    |          |                                                        |
| <ul> <li>Zpětné dělení výsledků součinitelem kombinace zatíž</li> </ul> |                                                                                                    |          |                                                        |
| Redukce tuhosti součinitelem materiálu Gama-M                           | V                                                                                                    |          |                                                        |
| <ul> <li>Počet přírůstků zatížení</li> </ul>                            | 1                                                                                                    |          |                                                        |
| - Počet iterací                                                         | 3                                                                                                    |          |                                                        |

Obr. 8.4: momenty m<sub>x</sub> v bodech rastru na stropní desce v pohledu ve směru osy Z (KZ1)

### 8.2 Tabulky výsledků

Výsledky si lze prohlédnout také v tabulkách.

Po výpočtu se automaticky zobrazí tabulky s výsledky. Stejně jako v případě číselných vstupů jsou i jednotlivé typy výsledků uspořádány do různých tabulek. Tabulka 4.0 *Souhrn* poskytuje celkový přehled o průběhu výpočtu a údaje řadí podle zatěžovacích stavů a kombinací zatížení.

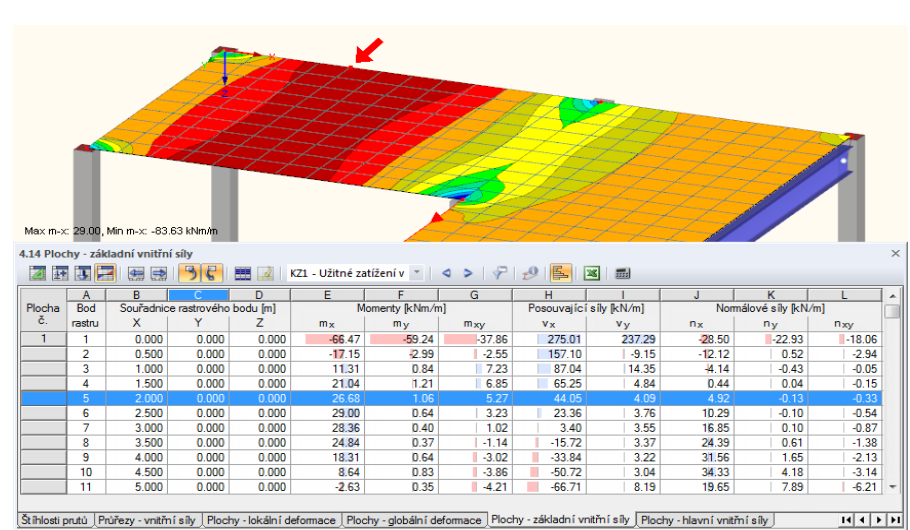

Obr. 8.5: tabulka 4.0 Souhrn

Ostatní tabulky lze navolit pomocí záložek dole. Pokud v tabulce hledáme například vnitřní síly na stropní desce 1, otevřeme tabulku 4.14 *Plochy - základní vnitřní síly* a klikneme na příslušnou plochu myší v grafickém okně (při průhledném zobrazení modelu konstrukce je výběr ploch snazší). V tabulce výsledků se okamžitě vyhledají základní vnitřní síly vybrané plochy. Aktuální bod rastru, tzn. poloha kurzoru v řádku tabulky, se v grafickém okně vyznačí šipkou.

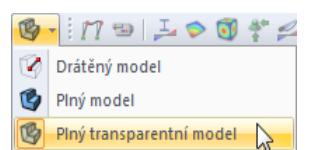

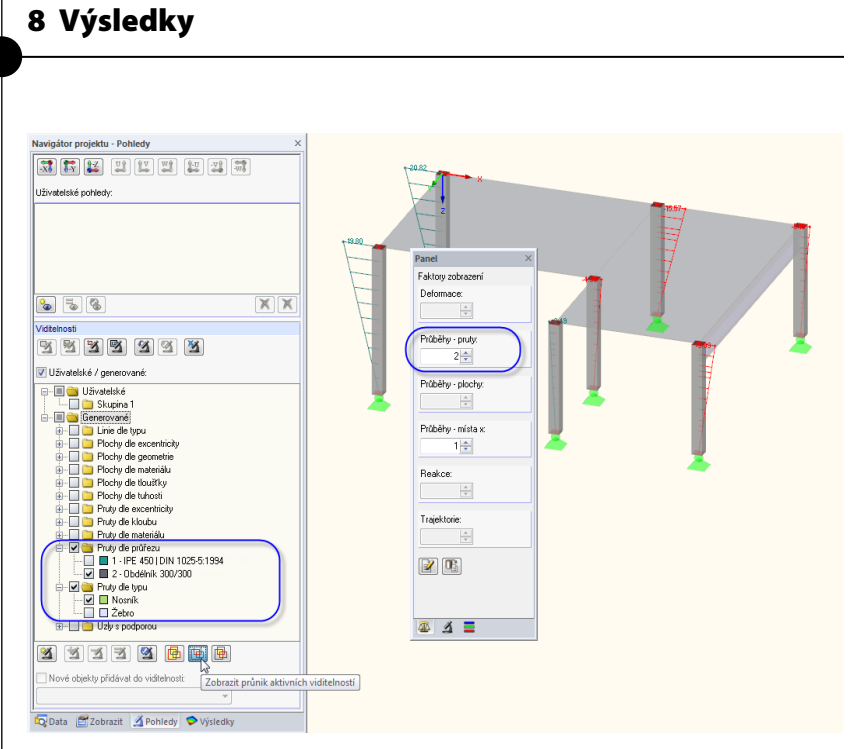

Ing. Software

Obr. 8.6: vnitřní síly na plochách v tabulce 4.14 a vyznačení aktuálního bodu rastru v modelu konstrukce

Nejen v grafickém okně, ale i v tabulkách lze pomocí tlačítek [4] a [>] listovat jednotlivými zatěžovacími stavy nebo lze ve výběrovém seznamu zvolit zatěžovací stav, jehož výsledky si chceme prohlédnout.

< >

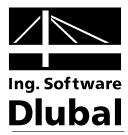

### 8.3 Filtrování výsledků

Pokud při zobrazování a vyhodnocování výsledků chceme zachovat přehlednost dat, můžeme využít řadu funkcí pro filtrování údajů, které nám program nabízí. Tyto nástroje můžeme použít i při zpracování naší úlohy.

### 8.3.1 Pohledy

Výřezy a skupiny lze použít jako takzvané pohledy k vyhodnocení výsledků.

### Zobrazení výsledků pro betonové sloupy

V navigátoru nastavíme záložku *Pohledy*. Z výřezů a skupin v sekci *Viditelnosti*, které RFEM *vygeneroval* na základě zadaných údajů, označíme následující položky:

- Pruty dle typu:
  - Pruty dle průřezu: Č. 2 Obdélník 300/300

Nosník

Pomocí tlačítka [Zobrazit průnik aktivních viditelností] dále vytvoříme výřez, který splňuje obě stanovené vlastnosti.

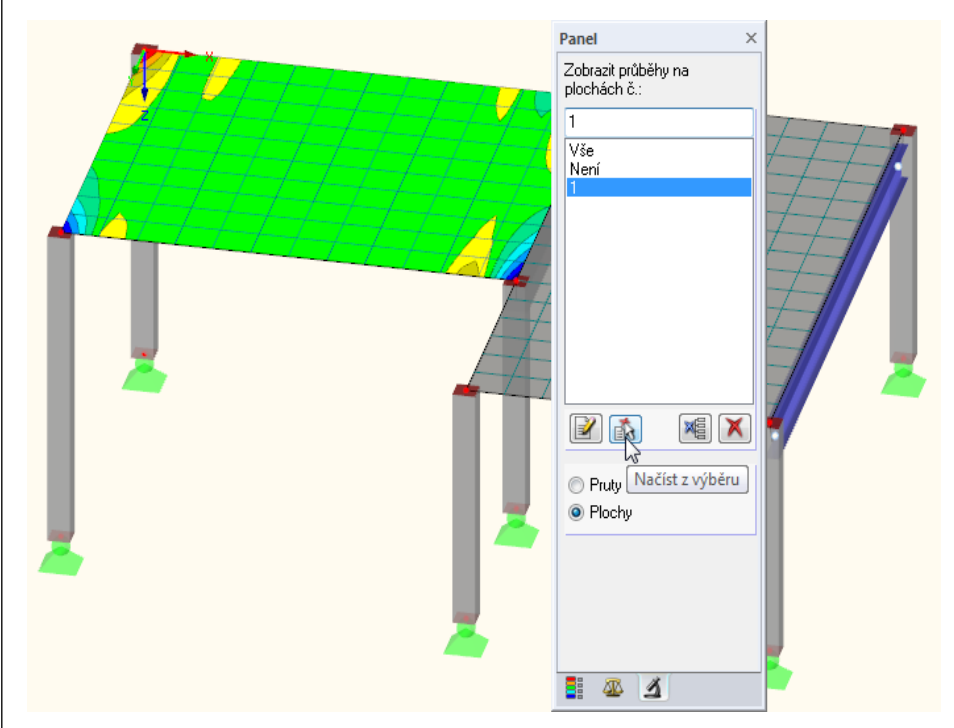

Obr. 8.7: momenty My na betonových sloupech v nadvýšení

Zobrazí se oba betonové sloupy s výslednými hodnotami. Ostatní části konstrukce se zobrazí pouze na pozadí a bez výsledných hodnot.

#### Úprava faktoru nadvýšení

Pokud si chceme průběh vnitřních sil na renderovaném modelu konstrukce lépe prohlédnout, můžeme v řídicím panelu nastavit nadvýšení v záložce *Faktory zobrazení*. U *průběhů* na prutech upravíme faktor na **2** (viz obrázek výše).

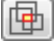

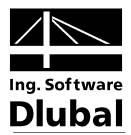

#### Zobrazení výsledků pro stropní desku

Stejně tak lze v navigátoru *Pohledy* nastavit filtrování výsledků pro plochy. Zrušíme označení položek *Pruty dle typu* a *Pruty dle průřezu* a místo toho vybereme položku *Plochy dle tloušťky*. V ní označíme podpoložku *20 cm*.

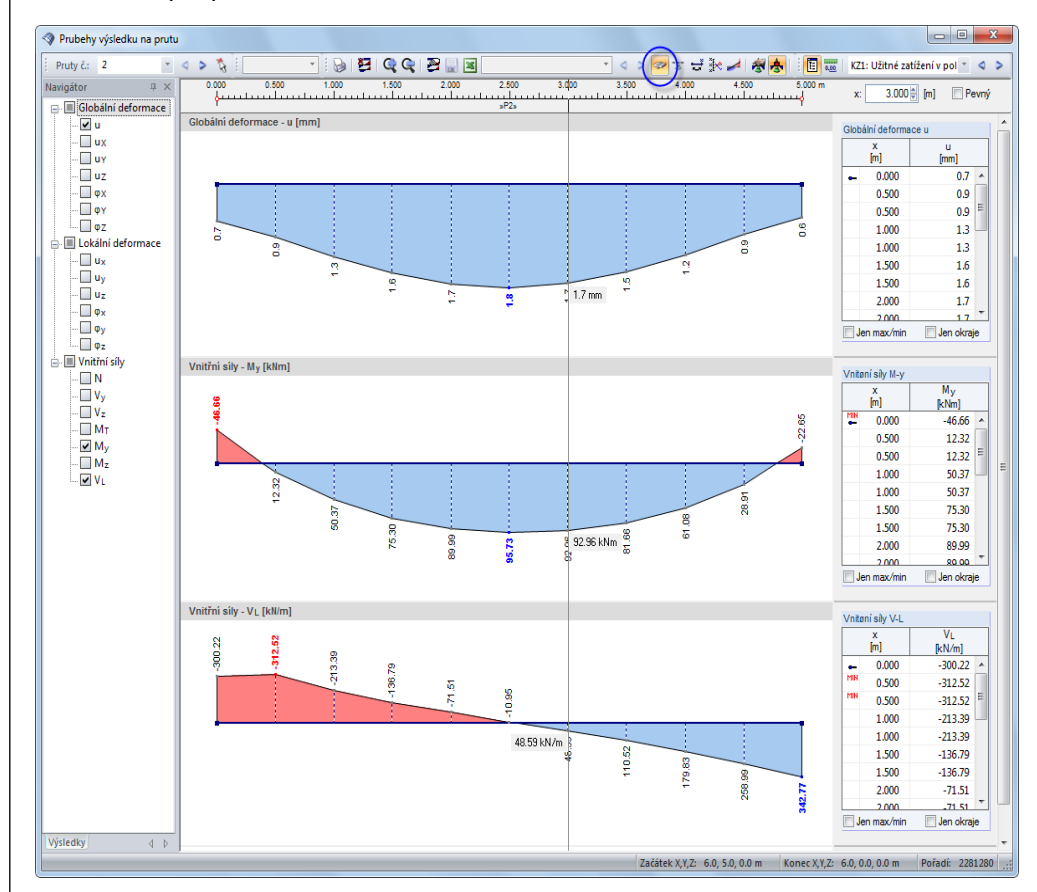

Obr. 8.8: deformace stropu

1

Jak jsme již zmínili, v navigátoru *Výsledky* (viz obr. 8.3, strana 44) můžeme přepínat mezi zobrazením různých typů výsledků. Na obrázku výše je znázorněn průběh posouvajících sil v<sub>y</sub>.

### 8.3.2 Výsledky na objektech

Další možnost filtrování nabízí poslední záložka řídicího panelu: můžeme v ní zadat čísla právě těch prutů nebo ploch, jejichž výsledky si přejeme v grafickém okně zobrazit. Na rozdíl od funkce výřezu se zobrazí celý model konstrukce.

Nejdříve zrušíme v navigátoru Pohledy označení volby Uživatelské / generované.

| Viditelnosti                           |   |
|----------------------------------------|---|
| <u> </u>                               |   |
| Uživatelské / generované:              |   |
| 🖃 🔲 🚞 Uživatelské                      | - |
| 🔄 🦳 🚞 Skupina 1                        |   |
| 📩 🗐 🧰 Generované                       |   |
| 🐵 🔲 🚞 Linie dle typu                   |   |
| 🖶 🔲 🚞 Plochy dle excentricity          | - |
| x x x x x 🖶 🖶 🖶                        |   |
| Nové objekty přidávat do viditelnosti: |   |
| · · · · · · · · · · · · · · · · · · ·  |   |

Obr. 8.9: obnovení celkového náhledu na konstrukci v navigátoru Pohledy

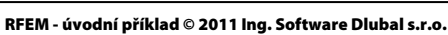

### 8 Výsledky

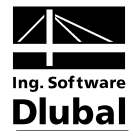

**1** 

Kliknutím myší vybereme plochu 1. Poté v řídicím panelu přepneme do záložky *Filtry* a zkontrolujeme, zda je v ní aktivováno výběrové políčko *Plochy*.

Pokud klikneme na tlačítko [Načíst z výběru], číslo vybrané plochy se vyplní do zadávacího políčka nahoře. V grafickém okně se nyní zobrazí výsledky pro levou plochu.

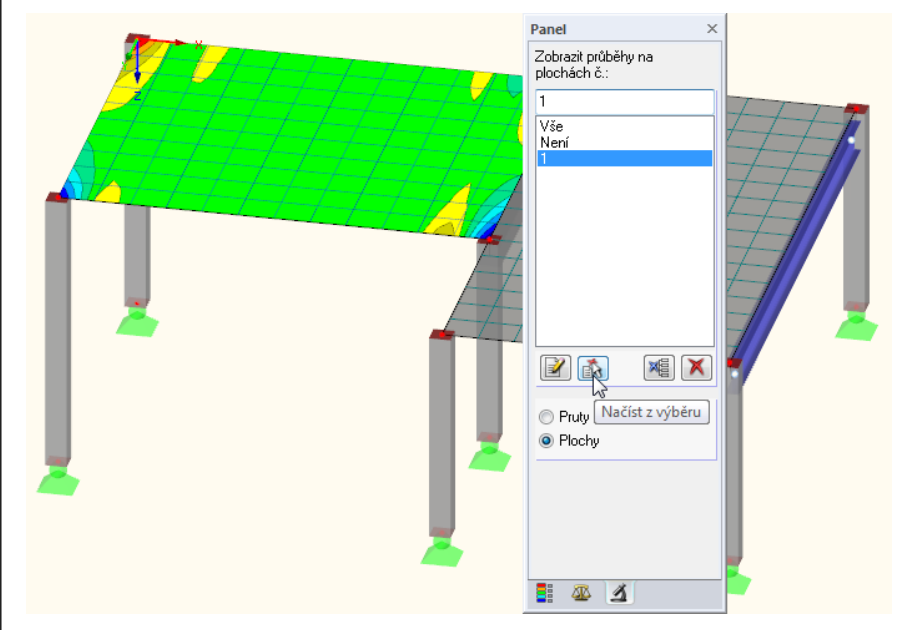

Obr. 8.10: průběh posouvajících sil na levé ploše

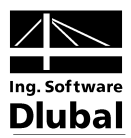

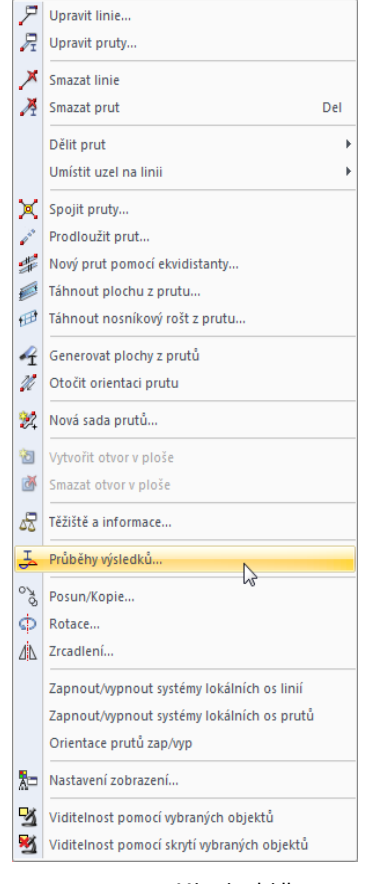

#### Místní nabídka prutu

### 8.4 Zobrazení průběhu výsledků

Pokud si chce uživatel prohlédnout detailní výsledky určitého objektu (např. linie, prutu, liniové podpory nebo řezu), nabízí mu program diagram výsledků. Tuto funkci použijeme k vyhodnocení průběhu výsledků na deskovém nosníku.

Pravým tlačítkem myši klikneme na prut č. 2 (v případě problému vypneme zobrazení výsledků na plochách) a následně vybereme v místní nabídce položku Průběhy výsledků....

Otevře se nové okno, v němž jsou znázorněny průběhy výsledků na žebru.

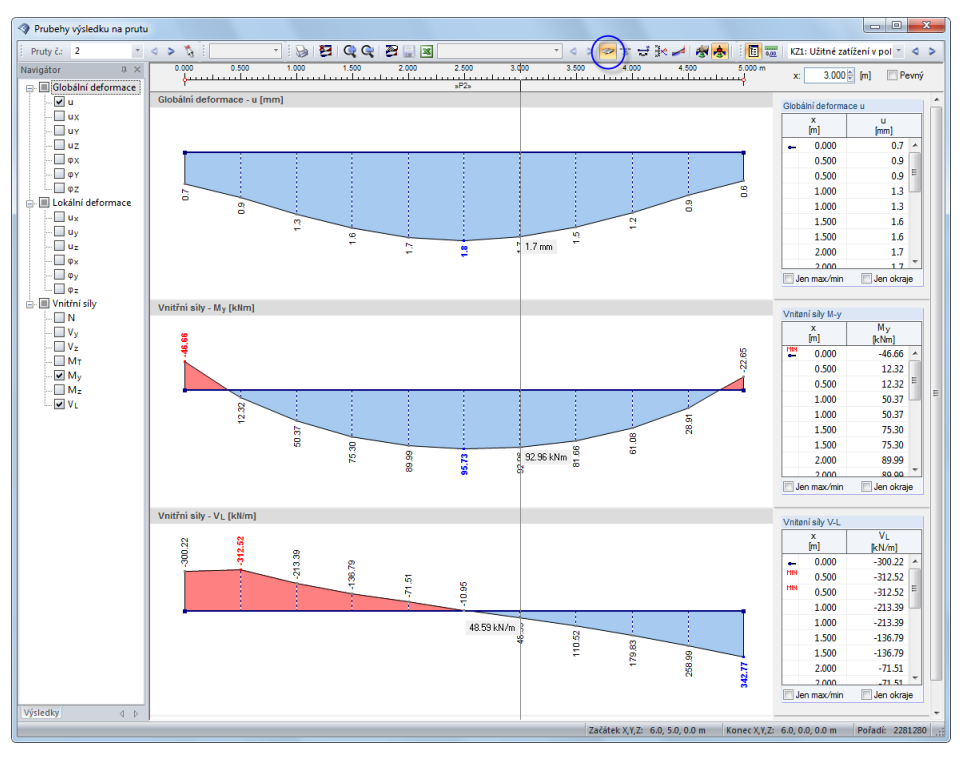

Obr. 8.11: zobrazení průběhu výsledků v průvlaku

V navigátoru označíme globální deformace u a dále vnitřní síly  $M_y$  a  $V_L$ . Poslední z nich představují podélnou smykovou sílu mezi plochou a prutem. Síly se zobrazí, pokud je v panelu nástrojů aktivováno tlačítko [Žebro]. Pokud toto tlačítko zapneme a vypneme, bude patrný rozdíl mezi prostými vnitřními silami na prutu a vnitřními silami na žebru s příspěvkem ploch.

Velikost zobrazení průběhu výsledků můžeme upravovat pomocí tlačítek [+] a [-].

Také v tomto okně můžeme listovat jednotlivými zatěžovacími stavy pomocí tlačítek [◀] a [▶] nebo můžeme určitý zatěžovací stav nastavit ve výběrovém seznamu.

Funkci pro zobrazení průběhu výsledků ukončíme zavřením daného okna.

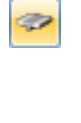

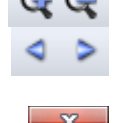

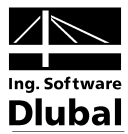

### 9. Dokumentace

### 9.1 Vytvoření výstupního protokolu

Objemné výsledky výpočtu konstrukce metodou konečných prvků nedoporučujeme poslat přímo na tiskárnu. Ze vstupních a výstupních dat se v RFEMu nejdříve vytvoří náhled pro tisk, takzvaný výstupní protokol. Po shlédnutí tohoto náhledu může uživatel rozhodnout, které údaje se vytisknou. Do protokolu lze zařadit i grafická zobrazení, komentáře nebo naskenované obrázky.

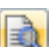

Výstupní protokol otevřeme z hlavní nabídky

#### Soubor $\rightarrow$ Otevřít protokol...

nebo kliknutím na příslušné tlačítko v panelu nástrojů. Otevře se dialog, v němž můžeme vybrat určitý vzorový protokol jako *předlohu*.

| Nový tiskový protokol                                                  | × X <. |
|------------------------------------------------------------------------|--------|
| C. Označení     Vstupní data a redukované výsledky                     |        |
| Převzít nastavení z předlohy<br>1 - Vstupní data a redukované výsledky | • 🎦 🖻  |
| ОК                                                                     | Storno |

Obr. 9.1: dialog Nový protokol

V našem případě převezmeme nastavení z předlohy 1 - *Vstupní data a redukované výsledky*. Po kliknutí na [OK] se vytvoří náhled pro tisk.

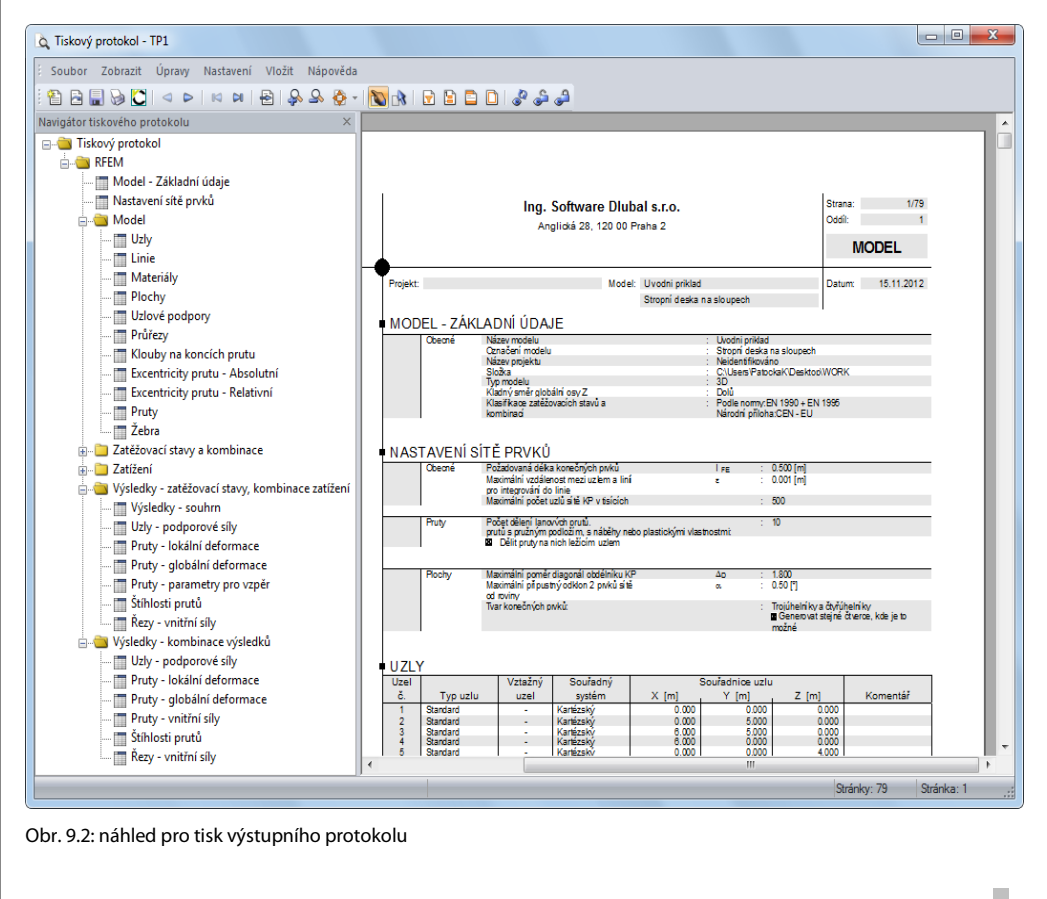

RFEM - úvodní příklad © 2011 Ing. Software Dlubal s.r.o.

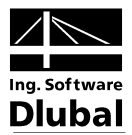

### 9.2 Úprava výstupního protokolu

Také výstupní protokol má navigátor, který obsahuje všechny vybrané kapitoly. Pokud klikneme na některou položku v navigátoru, zobrazí se po pravé straně její obsah.

Daný obsah můžeme podrobně upravovat. V našem případě pozměníme nastavení u vnitřních sil na prutech: v kapitole *Výsledky-kombinace výsledků* klikneme pravým tlačítkem myši na položku *Pruty-vnitřní síly* a v místní nabídce zvolíme *Výběr...*.

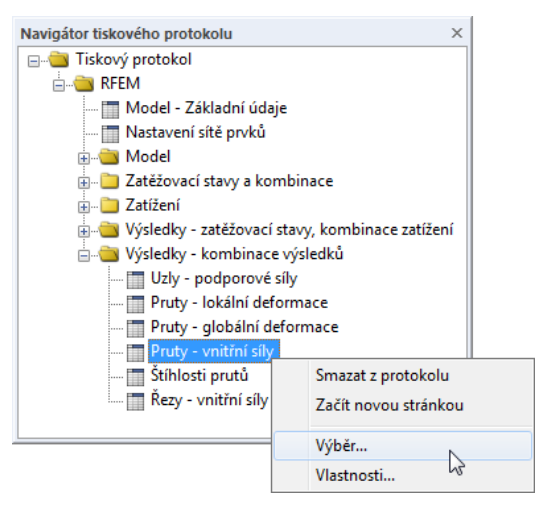

Obr. 9.3: místní nabídka Pruty - vnitřní síly

Otevře se dialog s možností podrobného výběru výsledků pro pruty u kombinace výsledků.

| Program / Moduly | Globální výběr Údaje            | pro model Zatížení Výsla  | edky ZS/KZ | Z Výsledky pro KV                    |   |
|------------------|---------------------------------|---------------------------|------------|--------------------------------------|---|
| RFEM             | Zobrazit kombinace za           | tížení - tabulky          |            |                                      |   |
|                  | Vše                             |                           |            |                                      |   |
|                  | Vubrané                         |                           |            |                                      |   |
|                  | U vybrane                       | -61                       |            |                                      |   |
|                  | Zobrazit tabulky                |                           |            |                                      |   |
|                  | Zobrazit                        | Tabulka                   | Všechny    | Výběr čísel (např. '1-4,8')          |   |
|                  | 4.1 Uzly - poo                  | dporové síly              | . 🗹        | Vše                                  |   |
|                  | 4.2 Uzly - def                  | omace                     | 2          | Vše                                  |   |
|                  | 4.3 Linie - po                  | dporové síly              | . 🗹        | Vše                                  |   |
|                  | 4.4 Pruty - de                  | formace                   | . 🗹        | Vše                                  | _ |
|                  | 4.5 Pruty - glo                 | itřní sílv                |            | Vše                                  | _ |
|                  | 4.7 Pruty - ko                  | ntaktní sílv              |            | Vše                                  |   |
|                  | Detaily Vaitžeí cíly na nauta   | -                         |            | ×                                    |   |
|                  | Detaily - vnitrni sily po prute | cn 🗖                      |            |                                      |   |
|                  | Zobrazit                        | Max./min. vnitřní síly    |            |                                      | _ |
|                  | Hodpoty v uzlech                | I N M                     | т.         |                                      | _ |
|                  | Hodnotu dělení                  |                           | '          |                                      |   |
|                  | Finderholdy determine           | Vy VM                     | У          |                                      |   |
|                  | Extremni noanoty                | Vz M                      | z          |                                      |   |
|                  |                                 |                           |            |                                      |   |
|                  |                                 |                           |            |                                      | - |
|                  |                                 |                           |            |                                      | _ |
|                  |                                 |                           |            |                                      |   |
|                  |                                 |                           |            |                                      |   |
|                  |                                 |                           | OK         | Storno                               | _ |
|                  | 4./4 Plochy                     | srovnavaci napeti Kach    | 1.171      | Vse                                  | _ |
| Zobrazit         | 4.25 Plochy                     | základní poměrná přetvoře | n 🖸        | Vše                                  |   |
| Titulní stranu   |                                 |                           |            |                                      |   |
| Index            |                                 |                           | 200        | orazit prisiusejici zatezovaci stavy |   |
| 🕼 Into obrázky   |                                 |                           |            |                                      |   |
|                  |                                 |                           |            |                                      |   |
|                  |                                 |                           |            |                                      |   |

Obr. 9.4: zúžení výběru výstupních dat v dialogu Výběr protokolu

#### 9 Dokumentace

....

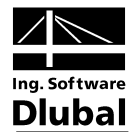

Umístíme kurzor myši do řádku *4.6 Pruty - vnitřní síly* ve sloupci *Tabulka*. Tím se zpřístupní tlačítko [...], jímž otevřeme dialog *Detaily - Vnitřní síly po prutech*. Zde omezíme zobrazení výsledků ve výstupu pouze na **extrémní hodnoty** vnitřních sil na prutech **N**, **V**<sub>z</sub> a **M**<sub>y</sub>.

Jakmile ukončíme oba dialogy tlačítkem [OK], tabulka vnitřních sil v protokolu se aktualizuje. Stejným způsobem lze pro tisk upravovat jakoukoli kapitolu.

Pokud chceme změnit polohu kapitoly v protokolu, stačí ji myší přesunout na požadované místo (Drag & Drop). Odstranit kapitolu z protokolu lze příslušným příkazem v místní nabídce (viz obr. 9.3) nebo klávesou [Delete].

### 9.3 Včlenění obrázků do protokolu

Zpravidla se pro názornost zařazují do dokumentace grafická zobrazení.

#### Tisk grafického znázornění deformace

Nejdříve minimalizujeme okno výstupního protokolu kliknutím na [\_] a vrátíme se do pracovního okna RFEMu. Protokol se nyní zobrazí jako samostatná aplikace v panelu úloh.

Na obrazovce nastavíme *deformace* u **KZ1 - užitné zatížení v poli 1** a zobrazení si podle potřeby uspořádáme.

Vzhledem k tomu, že deformace jsou lépe patrné na *drátěném modelu*, vybereme tento typ zobrazení.

Pokud jsme tak dosud neučinili, nastavíme znovu v řídicím panelu v záložce *Filtry* zobrazení výsledků na *všech* plochách (viz obr. 8.10, strana 49).

| Tisk grafiky                                     |                                    | ×                   |  |  |  |
|--------------------------------------------------|------------------------------------|---------------------|--|--|--|
| Obecné Možnosti Stupnice barev                   |                                    |                     |  |  |  |
| Okno obrázku                                     | Tisknout okno                      | Velikost obrázku    |  |  |  |
| Přímý tisk                                       | Pouze aktivní                      | 🔘 Jako na obrazovce |  |  |  |
| Tisk do protokolu:                               | 🔿 Více                             | Celé okno obrázku   |  |  |  |
| Kop írovat do schránky                           | 🔘 Hromadný tisk                    | ⊙Vměřítku 1: 100 👻  |  |  |  |
|                                                  |                                    |                     |  |  |  |
| Velikost okna obrázku a natočení                 | Možnosti                           |                     |  |  |  |
|                                                  | Vitiskou t hodotu výsledků         |                     |  |  |  |
|                                                  | v požadované vzdálenosti x         |                     |  |  |  |
| Přes celou výšku stránky                         | Zamknout obrázek (bez aktualizace) |                     |  |  |  |
|                                                  |                                    |                     |  |  |  |
| Natočení: 0 (*)                                  |                                    |                     |  |  |  |
|                                                  |                                    |                     |  |  |  |
| Nadpis obrázku                                   |                                    |                     |  |  |  |
| Detormace u, K∠1: Užitné zatižení v poli 1, lzom | letne                              |                     |  |  |  |
|                                                  |                                    | OK ∣ ▼ Stomo        |  |  |  |

Obr. 9.5: deformace v případě KZ1

Obrázek nyní zařadíme do protokolu příkazem v hlavní nabídce

Soubor  $\rightarrow$  Tisk...

nebo pomocí příslušného tlačítka v panelu nástrojů.

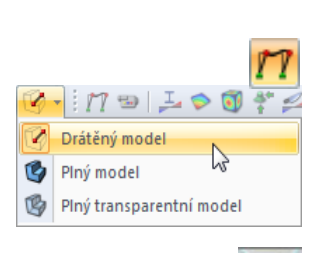

1

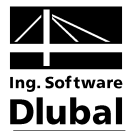

V dialogu *Tisk grafiky* nastavíme parametry pro tisk tak, jak vidíme na následujícím obrázku. V záložkách *Možnosti* a *Stupnice barev* můžeme ponechat předem nastavené zadání beze změny.

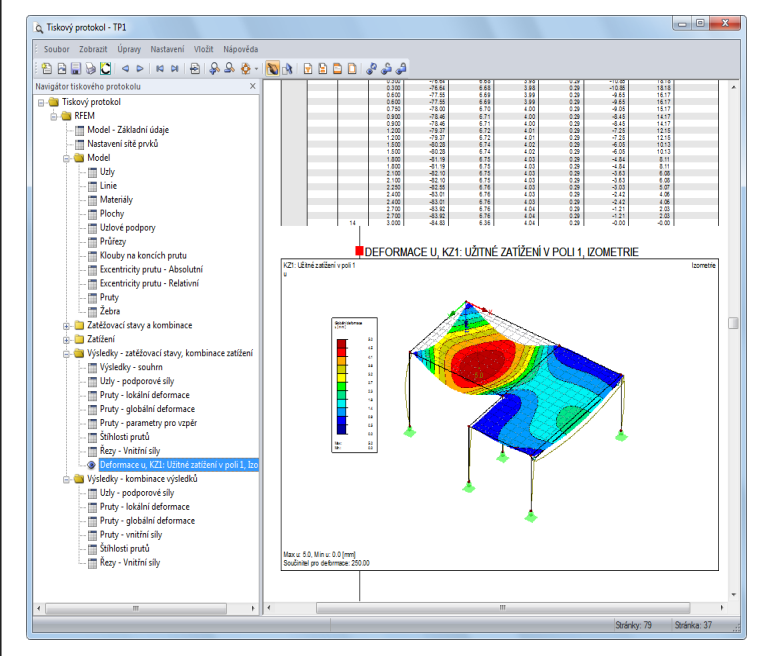

Obr. 9.6: dialog Tisk grafiky

Po kliknutí na [OK] se grafické zobrazení deformací zařadí do protokolu. Obrázek se včlení do protokolu na konci kapitoly *Výsledky - zatěžovací stavy, kombinace zatížení* (pokud se protokol neotevře automaticky, maximalizujeme ho z panelu úloh).

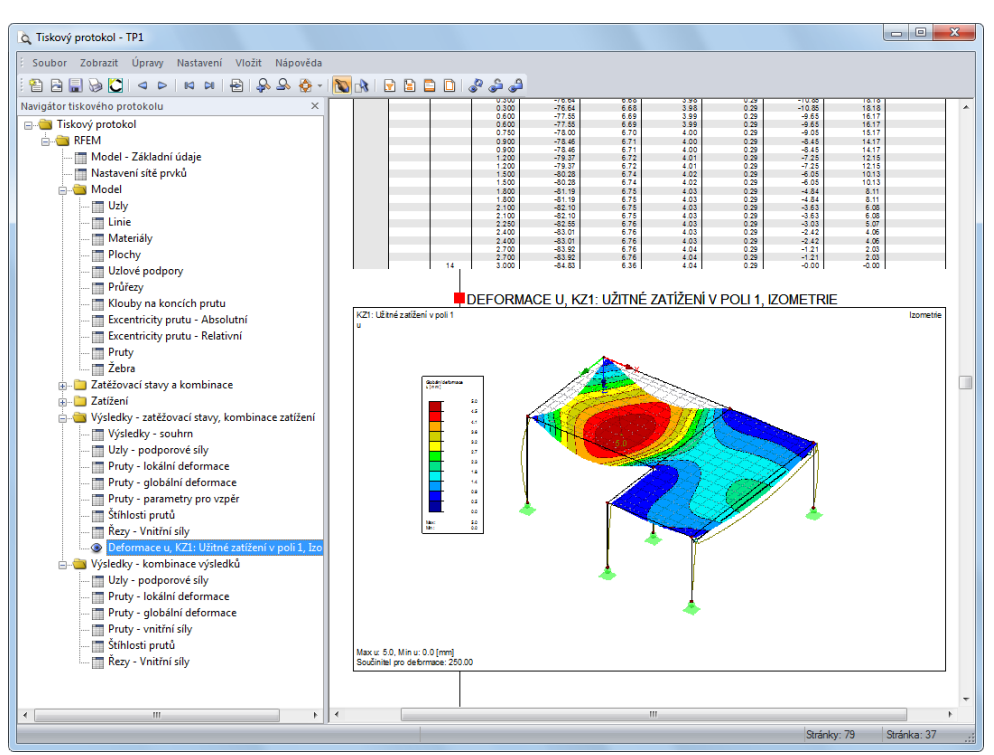

Obr. 9.7: grafické zobrazení deformací v protokolu

#### **Tisk protokolu**

B

Jakmile je protokol hotov, můžeme ho tlačítkem [Tisk] poslat na tiskárnu.

#### 9 Dokumentace

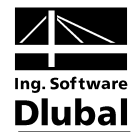

Integrovaná tiskárna pro tisk do formátu PDF umožňuje uložit protokol jako PDF soubor. Danou funkci máme k dispozici v hlavní nabídce protokolu

Soubor  $\rightarrow$  Export do PDF....

Otevře se standardní dialog Windows *Uložit jako*, v němž zadáme místo uložení a název souboru.

Uložit

Po kliknutí na tlačítko [Uložit] se vytvoří PDF soubor se záložkami, pomocí nichž se lze snáze orientovat v digitálním dokumentu.

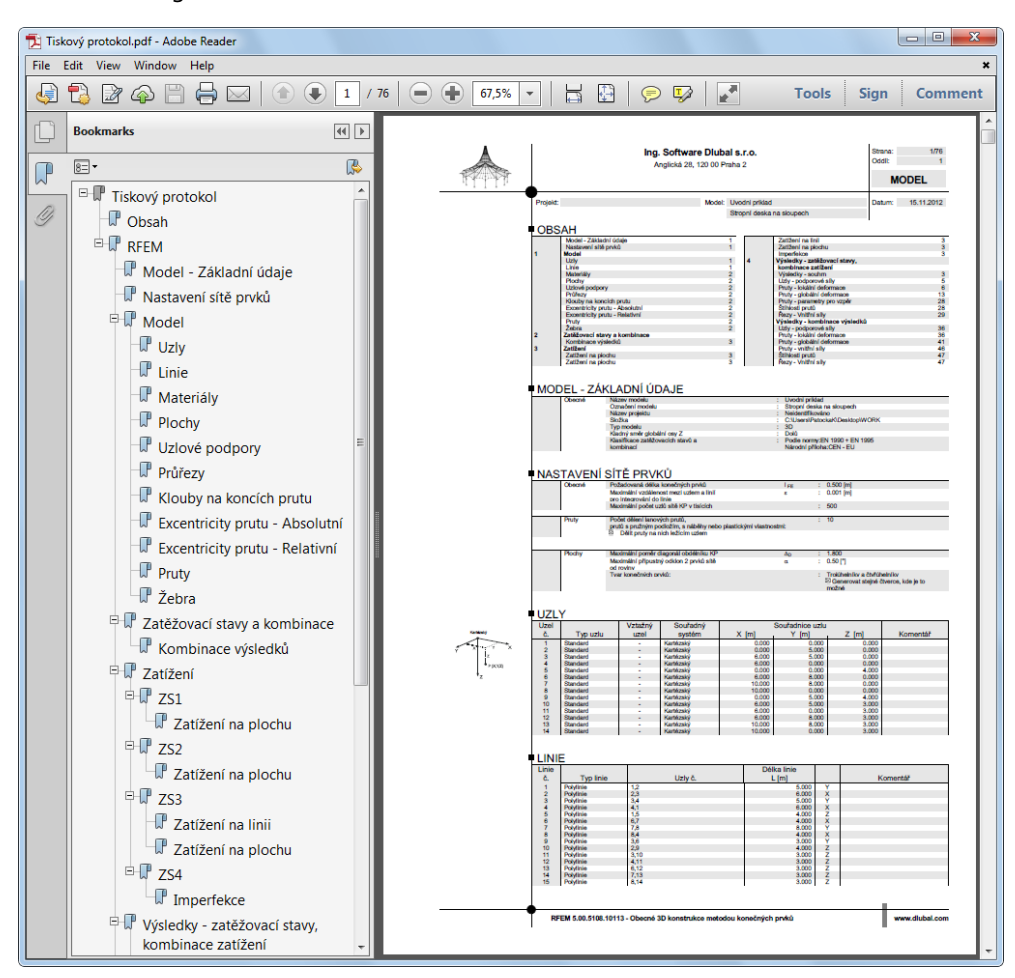

Obr. 9.8: protokol jako PDF soubor se záložkami

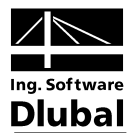

### 10. Na závěr

Příklad jsme tak kompletně dokončili. Doufáme, že Vám tento krátký úvod do programu pomůže snáze si osvojit práci s RFEMem a také že jsme ve Vás probudili zvědavost, jaké další, dosud neznámé funkce Vám náš program nabízí. Podrobný popis programu Vám předkládáme v uživatelské příručce k RFEMu, kterou si lze stáhnout na naší webové adrese http://www.dlubal.cz/Stahnout-manualy.aspx. Najdete tu také příklad pro pokročilejší uživatele, na kterém si lze procvičit další funkce programu.

Z hlavní nabídky programu **Nápověda** nebo stisknutím klávesy [F1] můžeme vyvolat online nápovědu programu RFEM, v které lze vyhledat různé informace a pojmy. Nápověda vychází z příručky, bývá však aktuálnější než tištěná verze.

S dotazy se samozřejmě můžete obracet i na naši hotline podporu prostřednictvím emailu nebo faxu. Další možností je podívat se na našich webových stránkách www.dlubal.cz do rubriky FAQ nebo do uživatelského fóra.

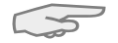

Tento příklad lze použít i v demoverzích přídavných modulů, např. pro posouzení ocelových a železobetonových konstrukcí (RF-STEEL Pruty, RF-CONCRETE Plochy/Pruty, RF-STABILITY atd.). Pouze nahradíme profily přípustnými typy průřezů, např. v modulu RF-STEEL EC3 použijeme pro nosník profil IPE 300. Posouzení tak bude možné provést a Vy se dobře seznámíte s funkcionalitou daných modulů. Výsledky posouzení lze jako obvykle vyhodnotit v pracovním okně RFEMu.